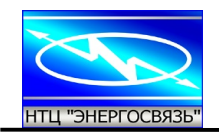

Модуль ввода-вывода дискретных сигналов MBB-8-4-I CMT.5105.019

ТУУ 31.2-25641912-001:2011

Техническое описание

Киев 2016

Науково-технічний центр **ЕНЕРГОЗВ'ЯЗОК** Україна, 03110, г. Київ, вул. Волгоградська, 10

E-mail: info@energosv.org.ua tel./fax: (+380 44) 247-47-86 tel: (+380 44) 247-47-89 Research and technical Centre ENERGOSVYAZ 10 Volgohradska St., 03110 Kyiv, Ukraine

# СОДЕРЖАНИЕ

| 1 Назначение                                            | 3  |
|---------------------------------------------------------|----|
| 2 Основные технические характеристики.                  | 3  |
| 2.1 Характеристики входных дискретных каналов ТС        | 3  |
| 2.2 Характеристики выходных дискретных каналов ТУ       | 3  |
| 2.3 Характеристики канала измерения                     | 4  |
| 2.4 Характеристики каналов связи                        | 5  |
| 2.5 Эксплуатационные характеристики                     | 5  |
| 3 Устройство и работа                                   | 6  |
| 3.1 Конструкция и подключение внешних цепей             | 6  |
| 3.2 Элементы управления и индикации                     | 7  |
| 3.3 Дискретные входные каналы                           | 8  |
| 3.4 Дискретные выходные каналы MBB-8-4                  | 9  |
| 3.4.1 Структура выходных каналов                        | 9  |
| 3.4.2 Режимы работы выходных каналов                    | 9  |
| 3.4.3 Контроль выполнения команд ТУ                     | 11 |
| 3.5 Канал измерения (для модификации MBB-8-4-I)         | 12 |
| 3.6 Конфигурация MBB-8-4-I по умолчанию                 | 12 |
| 4 Конфигурирование                                      | 14 |
| 4.1 Общие сведения                                      | 14 |
| 4.2 Подключение технологического компьютера             | 14 |
| 4.3 Запуск программы настройки МВВ-8-4-1.               | 14 |
| 4.4. Выбор устройств для настройки                      | 16 |
| 4.5 Конфигурирование МВВ-8-4-І                          | 17 |
| 4.5.1 Первое чтение конфигурации из устройства          | 17 |
| 4.5.2 Меню работы с устройством                         |    |
| 4.5.3 Конфигурирование параметров коммуникации          | 19 |
| 4.5.4 Конфигурирование параметров узла ТС               | 20 |
| 4.5.5 Конфигурирование параметров узла ТУ               |    |
| 4.5.6 Конфигурирование параметров узла ТИ               |    |
| 4.5.7 Конфигурирование параметров ретрансляции          | 23 |
| 4.5.8 Конфигурирование модуля Modbus (master)           | 24 |
| 4.5.9 Мониторинг состояния устройства                   |    |
| 5 Указания мер безопасности                             |    |
| 6 Монтаж и подключение                                  |    |
| 6.1 Монтаж MBB-8-4-I                                    |    |
| 6.2 Полключение внешних связей.                         |    |
| 7 Транспортирование и хранение                          |    |
| 8 Комплектность                                         |    |
| Приложение 1 Протокол MODBUS (RTU) для MBB-8-4-I        |    |
| Приложение 2 Принципы забора информации с порт2 и порт3 |    |

# 1 Назначение

Модуль ввода-вывода MBB-8-4-I, в дальнейшем MBB (либо устройство), предназначен для съема состояний с восьми датчиков типа «сухой контакт», выдачи четырех дискретных силовых сигналов (~/= 220B, до 5A), измерения действующего значения однофазного тока частотой 50/60 Гц с преобразованием результата измерения в двоичный код и обмена данными по трем последовательным каналам связи (физический интерфейс RS-485) в протоколе обмена Modbus(RTU), настроенным в режиме Master либо Slave.

Основное применение — локальный узел для построения распределенных устройств КП ТМ на энергообъектах. Допускает подключение интеллектуальных приборов, являющихся источниками для считывания данных в протоколе Modbus(RTU), режим Slave и щитовых приборов отображения типа ПО-1, ПО-3, как приемников данных в режиме Master.

# 2 Основные технические характеристики

#### 2.1 Характеристики входных дискретных каналов ТС

- количество 8;
- напряжение опроса 24...27 В, ток через пару замкнутых контактов 2,5 мА;
- групповая гальваническая развязка при напряжении пробоя до 1,5 кВ;
- периодичность опроса дискретных входов 1 мс;
- возможность задания значения «дребезга» контактов для всех каналов в пределах от 20 до 1000 мс;
- диагностика работы входных узлов съема TC (выход из строя, перегрев м/с драйвера приема, отсутствие напряжения опроса, 24В);
- светодиодная индикация замкнутых положений дискретных входов.

#### 2.2 Характеристики выходных дискретных каналов ТУ

- количество выходных каналов двухпозиционных команд ТУ — 2;

- выходы — нормально-разомкнутые контакты электромеханических реле;

- вид переключения — двухступенчатый (первая ступень — 4 электромеханических реле, вторая — один общий силовой электронный ключ);

- напряжение коммутации от 24 до 220 В переменного или постоянного тока, ток нагрузки до 5 А;

- гальваническая развязка каждого из каналов при напряжении пробоя до 1,5 кВ;

- возможность задания длительности импульсного сигнала на выходе в пределах от 0,1с до 4с;

 возможность работы второго канала двухпозиционной команды ТУ в одном из трех режимов: одного двухпозиционного ТУ, двух независимых релейных выходов типа «сухой контакт» и в режиме параллельной работы 2-х релейных выходов типа «сухой контакт» с первым каналом ТУ1 при исполнении команды «Включить» (замыкаются "сухие контакты" DC1) или «Отключить» (замыкаются "сухие контакты" DC2);

- диагностика работы силовых выходных ключей до уровня контактных групп э/м реле (контроль исправности силового электронного ключа, э/м реле,

- светодиодная индикация замкнутого положения силовых выходных ключей.

**Примечание -** В один момент времени выполняется только одна команда ТУ. При поступлении очередной команды, до окончания выполнения предыдущей, она игнорируется.

#### 2.3 Характеристики канала измерения (модификация MBB-8-4-I)

2.3.1 МВВ обеспечивает измерение однофазного переменного тока частотой 50/60 Гц с последующим преобразованием в 12-и разрядный двоичный код и передачей данных по запросу в формате протокола Modbus (RTU) – нормализованное значение.

2.3.2 Номинальные диапазоны измеряемого входного тока составляют: 0...1А или 0...5А при частоте сети 50/60 Гц.

2.3.3 Диапазон рабочих значений входного сигнала, 0 от до 120 % при частоте сети или от 45 до 55, или от 54 до 66 Гц.

2.3.4 MBB обеспечивает измерение тока с заданной точностью в диапазоне от 40 мА до 6 А и формирование результата в виде цифрового двоичного кода пропорционально измеряемой величине тока.

2.3.5 Предел допускаемой основной приведенной погрешности измерения действующего значения силы фазного тока γ, равно 0,2% от нормирующего значения (Іном) и цена единицы младшего разряда по измеряемому параметру равна 10 мА.

2.3.6 Время установления рабочего режима после включения MBB 5 с.

2.3.7 Цикл обновления измеренного и преобразованного значения — 20 мс.

2.3.8 Пределы допускаемых дополнительных погрешностей, вызванных воздействием влияющих величин, приведены в таблице 1.

| № | Наименование и размерность<br>влияющей величины для<br>измеряемого тока                    | Значение влияющей<br>величины | Предел допускаемых<br>значений дополнительной<br>погрешности, % |
|---|--------------------------------------------------------------------------------------------|-------------------------------|-----------------------------------------------------------------|
| 1 | Температура окружающего воздуха, °С:                                                       | от минус 20 до 60 °С          | ± 0,04 на каждые 10°С                                           |
| 2 | Относительная влажность воздуха, %                                                         | 85 при температуре<br>35°С    | ± 0,2                                                           |
| 3 | Внешнее однородное перемен-<br>ное магнитное поле частоты 45<br>-65 Гц напряженностью, А/м | 400                           | ± 0,2                                                           |

2.3.9 Канал измерения соответствует 2.3.5:

 по истечении времени установления рабочего режима независимо от продолжительности работы;

– при значениях параметров питания от внешней сети:

- переменного напряжения от 187 до 242 В или постоянного тока от 180 до 220 В;

- частоты переменного тока от 48 до 52 или от 54 до 66 Гц;

2.3.10 Пределы допускаемой погрешности при изменении коэффициента искажения синусоидальности кривой тока от 5 до 50% под влиянием гармоник от второй до 13-й (при значении частоты основной гармоники от 48 до 52 или от 54 до 66 Гц):

± 0,4 % нормирующего значения для фазного тока.

2.3.11 Канал измерения выдерживает кратковременные перегрузки входным сигналом, превышающим в 1,5 раза номинальное значение, в течение 1 мин.

MBB обеспечивает возможность включения либо отключения режима измерения с помощью сервисного ПО (см. п.4.5) по интерфейсу RS-485.

2.3.12 Входные токовые цепи имеют гальваническую развязку с остальными узлами МВВ. Изоляция гальванически не связанных входных цепей канала измерения между собой и относительно корпуса выдерживает в течение 1 мин действие испытательного напряжения практически синусоидальной формы частотой от 45 до 66 Гц:

- 2 кВ (среднеквадратичное значение) в нормальных условиях применения;

- 1,5 кВ (среднеквадратическое значение) в условиях верхнего значения относительной влажности 85% при температуре окружающего воздуха 35°С без конденсации влаги.

2.3.13 Электрическое сопротивление изоляции цепей, указанных в 2.1.12, должно быть не менее:

- 40 МОм в нормальных условиях;

- 10 МОм при температуре 60 °C и относительной влажности воздуха не более 85% без конденсации влаги.

2.3.14 Активное входное сопротивление токовых цепей - 0 Ом. Потребление мощности по входу практически отсутствует.

#### 2.4 Характеристики каналов связи

2.4.1 MBB имеет для обмена с внешними устройствами три канала связи

(№1, №2, №3) с физическим интерфейсом RS-485:

2.4.2 Канал связи №1 имеет приемопередатчик, гальванически неизолированный от логической части MBB. Протокол обмена — Modbus (RTU) в режиме Master либо Slave. Используется для локального подключения короткой линии интерфейса RS-485: в режиме Master – к цифровому измерительному преобразователю типа МТЕ для сбора данных, либо в режиме Slave – к прибору отображения типа ПО-1 (ПО-3) для визуального вывода значений телеизмерений, собранных с МТЕ.

2.4.3 Каналы №2 и №3 имеют гальванически изолированные приемопередатчики с интерфейсом RS-485. Протокол обмена — Modbus (RTU). Канал №2 используется в режиме Slave при подключении к устройству верхнего уровня для осуществления информационного обмена или к технологическому компьютеру с целью программного конфигурирования MBB. Канал №3 возможно использовать в режиме Master для сбора данных (для подключения к цифровому измерительному преобразователю типа МТЕ), или в режиме Slave для подключения к прибору отображения типа ПО-1 (ПО-3) для визуального вывода значений телеизмерений, собранных с МТЕ.

#### Примечания.

1. Обычно для конфигурирования используется канал К2, однако можно использовать любой из трех, если он настроен на работу по протоколу Modbus (RTU) в режиме Slave.

2. Использование каналов 1 и 3 возможно также и для подключения на объекте других интелектуальных устройств при определенном конфигурировании (рисунок 5).

#### 2.5 Эксплуатационные характеристики

2.5.1 Электропитание MBB осуществляется от источника постоянного тока напряжением 24B(±10%). Потребляемая мощность не более 2,5 Вт (100 мА).

2.5.2 Габаритные размеры корпуса – (90х136х65) ± 1мм.

2.5.3 Степень конструктивной защиты — IP20.

2.5.4 Диапазон рабочих температур от минус 20 до плюс 60 °С.

# 3 Устройство и работа

#### 3.1 Конструкция и подключение внешних цепей

3.1.1 MBB выпускается в пластмассовом прямоугольном корпусе, предназначенном для крепления на DIN-рейку шириной 35 мм.

3.1.2 По длинным боковым сторонам корпуса MBB расположены ряды разъемов с подсоединением проводов «под винт», предназначенных для подключения: проводов питания, интерфейсов RS-485, внешних цепей дискретных входов и выходов, измерения переменного тока. Внешний вид MBB представлен на рисунке 1, назначение контактов разъемов приведено в таблице 2.

3.1.3 Разъемное подсоединение внешних цепей позволяет осуществлять оперативную замену прибора (*только в модификации без наличия канала измерения*) без использования монтажного инструмента и демонтажа подключенных к нему проводов.

3.1.4 На лицевой панели размещается закрытый держатель плавкой вставки предохранителя защиты от короткого замыкания в цепях коммутирующего напряжения силовых выходных ключей, а также ряд служебных светодиодов.

3.1.5 На верхней боковой стороне корпуса выведена ножевая клемма заземления, которая используется при необходимости подключения экрана кабеля связи к существующему контуру заземления.

| Назначение                                 | сконтактов внешних разъемов MBB-8-4                  | Таблица 2                    |
|--------------------------------------------|------------------------------------------------------|------------------------------|
| Обозначение                                | Описание                                             |                              |
| DIGITAL SIGNAL                             | Дискретные входы для подключения датчиков ТС тип     | а «сухой контакт»            |
| (18)                                       |                                                      |                              |
| COM                                        | Выход «+24В» коммутирующего напряжения для подк      | лючения «общего»             |
|                                            | провода датчиков ТС типа «сухой контакт»             |                              |
| +24V                                       | Подключение внешнего напряжения питания 24В пост     | оянного <b>тока <u>с</u></b> |
| <u> </u>                                   | <u>соблюдением полярности</u>                        |                              |
| SG, B, A (1,2,3) -<br>RS-485 - 1, 2, 3     | Три канала с физическим интерфейсом RS-485           |                              |
|                                            | Подключение к контуру заземления                     |                              |
| LIONTR                                     | Вход напряжения оперативного тока (переменное либо   | о постоянное),               |
| UCNIK                                      | фазное или полюс «+»                                 |                              |
| ON                                         | Выход на нагрузку «ВКЛЮЧИТЬ» канала ТУ1              |                              |
| OFF                                        | Выход на нагрузку «ОТКЛЮЧИТЬ» канала ТУ1             |                              |
|                                            | В зависимости от конфигурации МВВ:                   |                              |
| DC1                                        | - силовой выход. ключ типа «сухой контакт» (конт     | акт №1)                      |
|                                            | - неиспользуемый контакт                             |                              |
|                                            | В зависимости от конфигурации МВВ:                   |                              |
| ON/DC1                                     | - силовой выход. ключ типа «сухой контакт» (конт     | акт №2)                      |
|                                            | - выход на нагрузку «ВКЛЮЧИТЬ» канала ТУ2            |                              |
|                                            | В зависимости от конфигурации МВВ:                   |                              |
| DC2                                        | - силовой выход. ключ типа «сухой контакт» (конт     | акт №1)                      |
|                                            | - неиспользуемый контакт                             |                              |
| OFF/DC2                                    | В зависимости от конфигурации МВВ:                   |                              |
|                                            | - СИЛОВОЙ ВЫХОД. КЛЮЧ ТИПА «СУХОЙ КОНТАКТ» (КОНТ     | акт №2)                      |
| - выход на нагрузку «ОТКЛЮЧИТЬ» канала ТУ2 |                                                      |                              |
|                                            | Входы измерительного канала для подключения к исто   | очнику                       |
| I                                          | нормированного токового сигнала U - 5 А. При этом вх | од, ооозначенный             |
|                                            | символом «·», подключается к началу токовой оомотк   | и трансформатора             |
|                                            | IUKa.                                                |                              |

#### 3.2 Элементы управления и индикации

3.2.1 На боковой стороне MBB (рисунок 2) также расположены: кнопка аппаратного сброса «СБРОС» и два микропереключателя для выбора определенных режимов работы при конфигурации MBB и контроля цепей ТУ.

Кнопка «СБРОС» предназначена для аппаратного перезапуска МВВ, во время которого происходит инициализация устройства и сброс ошибок, возникших в результате работы.

Первый переключатель «КОНФИГ.» предназначен для выбора конфигурации МВВ при загрузке. Если движок переключателя находится в положении «вверх» - выбрана пользовательская конфигурация («Польз.»), в противоположном положении – выбрана конфигурация «по умолчанию» («По умолч.»). Параметры конфигурации «по умолчанию» приведены в 3.4.

Второй переключатель «КОНТР. ТУ» предназначен для включения/отключения режима контроля и анализа цепей ТУ. Если тумблер находится в положении «вверх» контроль ТУ включен («ВКЛ»), в противоположном положении – контроль ТУ отключен («ОТКЛ»).

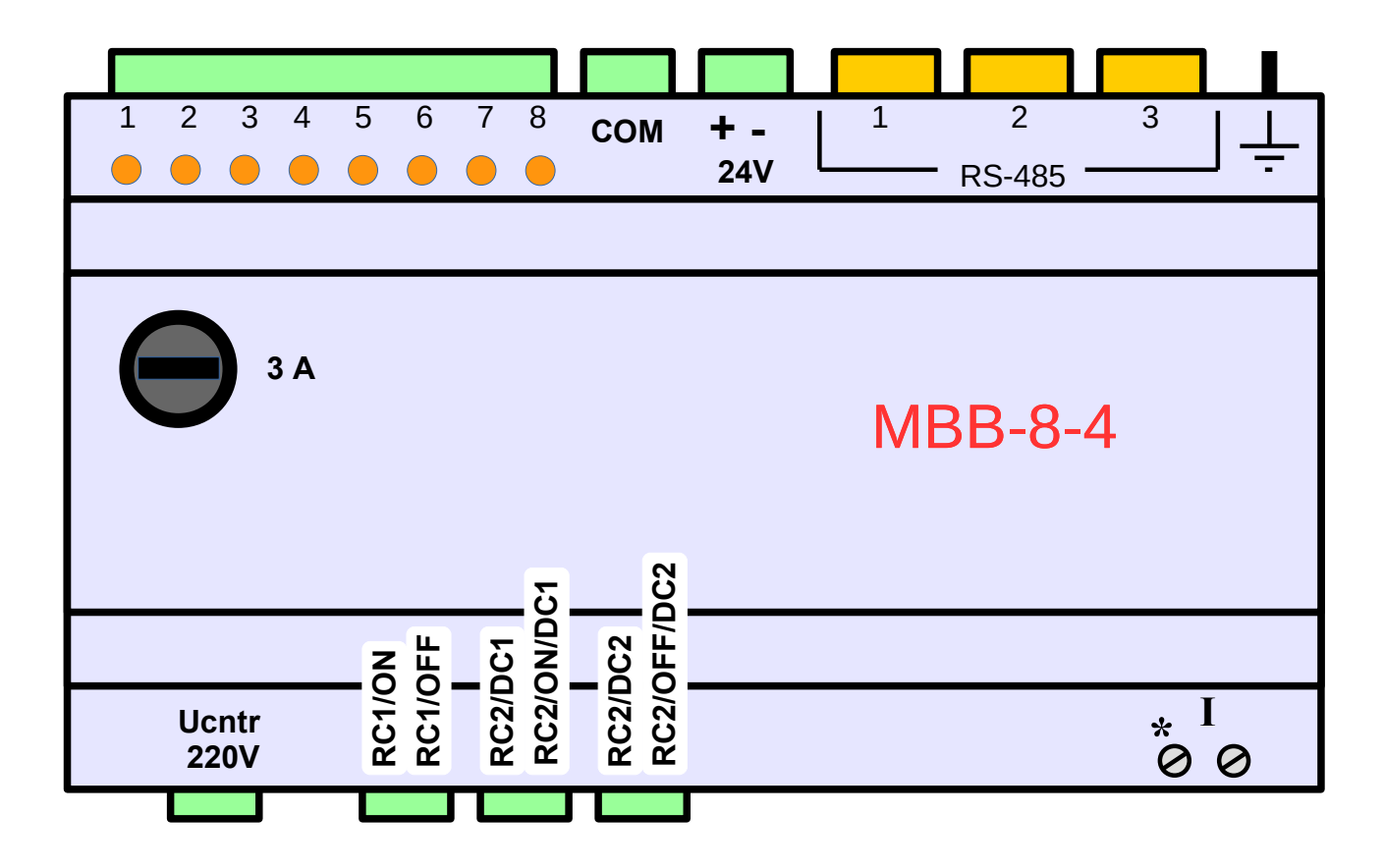

Рисунок 1. Внешний вид МВВ-8-4 сверху

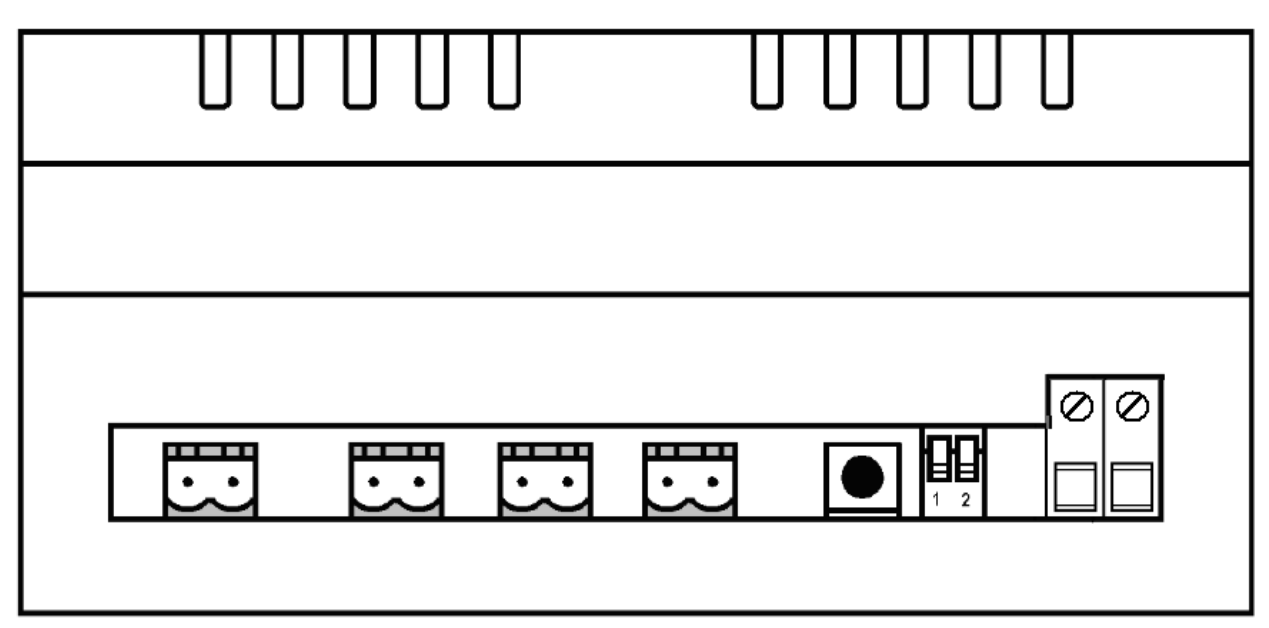

Рисунок 2. Внешний вид МВВ-8-4 сбоку

Для того, чтобы изменения режимов контроля вступили в силу, каждый раз после изменения положения переключателей необходимо кратковременно нажать кнопку «СБРОС».

3.2.2 На верхней крышке корпуса MBB расположены две группы светодиодов (рисунок 1). Первая группа включает в себя восемь светодиодов («TC1»...«TC8»), каждый из которых служит для индикации замкнутого положения соответствующей пары «сухих контактов» дискретных входов (TC1...TC8). Во вторую группу входит десять светодиодов:

- «ТУ Общ.» – индицирует процесс выполнения команды ТУ;

- 4 индикатора (по 2 на каждый канал ТУ), при свечении, отображают состояние замкнутых контактов соответствующих выходных реле;

- «5В» - отображает наличие внутреннего напряжения питания 5В;

- «Работа» - индикатор, информирующий о техническом состоянии MBB. Если все контролируемые параметры MBB в норме, индикатор мигает с частотой один раз в секунду. При обнаружении ошибок в работе - мигает с удвоенной частотой.

- 1, 2, 3 – три индикатора – в режиме мигания – отображают наличие процесса обмена по соответствующему каналу последовательного интерфейса.

3.2.3 На нижней боковой стороне корпуса MBB, в районе клемм для подключения токовых цепей, расположен светодиод, который служит для индикации состояния канала измерения. Возможные варианты работы индикатора:

- индикатор погашен – канал измерения отключен в конфигурации;

- индикатор постоянно светится – канал измерения включен в конфигурации, работает исправно;

- индикатор мигает – канал измерения включен в конфигурации, на измерительном входе присутствует ток, значение которого меньше установленного минимального калибровочного значения (40мА).

#### 3.3 Дискретные входные каналы

3.3.1 МВВ содержит 8 входных цифровых каналов, к которым подключаются датчики типа «сухой контакт» с одним общим проводом. Напряжение опроса 24 В постоянного тока выдается со стороны МВВ. Значение тока, через замкнутую пару контактов, не более 2,5 мА.

В МВВ предусмотрена программная защита от «дребезга контактов», так называемое время гистерезиса, значение которого задается при конфигурировании в диапазоне от 20 до 1000 мс.

Замкнутое состояние контактов датчика, по каждому из 8-ми входных каналов, визуально отображается свечением соответствующего светодиода.

Прием состояний датчиков осуществляется специализированной микросхемой, которая имеет гальваническую развязку с остальными узлами МВВ.

Цикл съема состояний датчиков составляет 1 мс.

В процессе работы постоянно производится диагностика работы микросхемы приема и, в случае обнаружения отказов, при запросе информация передается на верхний уровень.

Все текущие состояния датчиков хранятся в программном регистре контроллера MBB и считываются с использованием протокола Modbus (RTU).

Режим работы считывания информации с дискретных датчиков циклический непрерывный.

#### 3.4 Дискретные выходные каналы МВВ-8-4

#### 3.4.1 Структура выходных каналов

МВВ содержит четыре дискретных силовых выходных ключа (CBK\_1, CBK\_2, CBK\_3, CBK\_4), образующих два канала двухпозиционных ТУ. Канал ТУ1 составлен из CBK\_1 и CBK\_2, канал ТУ2 составлен из CBK\_3 и CBK\_4. Поясняющая структурная схема электронного выходного узла ТУ MBB представлена на рисунке 3. Каждый CBK можно представить в виде комбинации общего для всех каналов электронного силового ключа (ЭСК) и нормально разомкнутых контактов электромеханического реле (K1, K2, K3, K4).

Технологические перемычки (ХТ4, ХТ5) служат для перевода СКВ\_3 и СВК\_4 или в режим работы второго канала двух позиционного ТУ, или в режим одиночных реле с одной парой нормально разомкнутых контактов.

3.4.2 Режимы работы выходных каналов

СВК могут работать в следующих режимах:

- однопозиционное статическое переключение;

- двухпозиционное импульсное переключение;

- параллельный канал.

На работу в режиме двухпозиционного импульсного переключения может быть настроен CBK\_1 и/или CBK\_3. CBK\_2 и/или CBK\_4 в этом случае автоматически настраиваются на такой же режим работы. CBK, для которого задан режим двухпозиционного переключения, срабатывает по команде «ВКЛЮЧИТЬ», следующий за ним по номеру CBK срабатывает по команде «ОТКЛЮЧИТЬ». Команды поступают на MBB по каналу связи в протоколе Modbus(RTU).

Для СВК\_3 или СВК\_4 может быть задан режим одновременного срабатывания с СВК 2, так называемый «параллельный канал».

Режим однопозиционного переключения может быть задан для CBK\_3 и/или CBK\_4. В этом режиме состояние CBK (замкнут либо разомкнут) запоминается в энергонезависимой памяти MBB и автоматически восстанавливается после перезагрузки и/или временного отключения питания 24 В.

Примечание - Задание режимов работы СВК описано в 4.

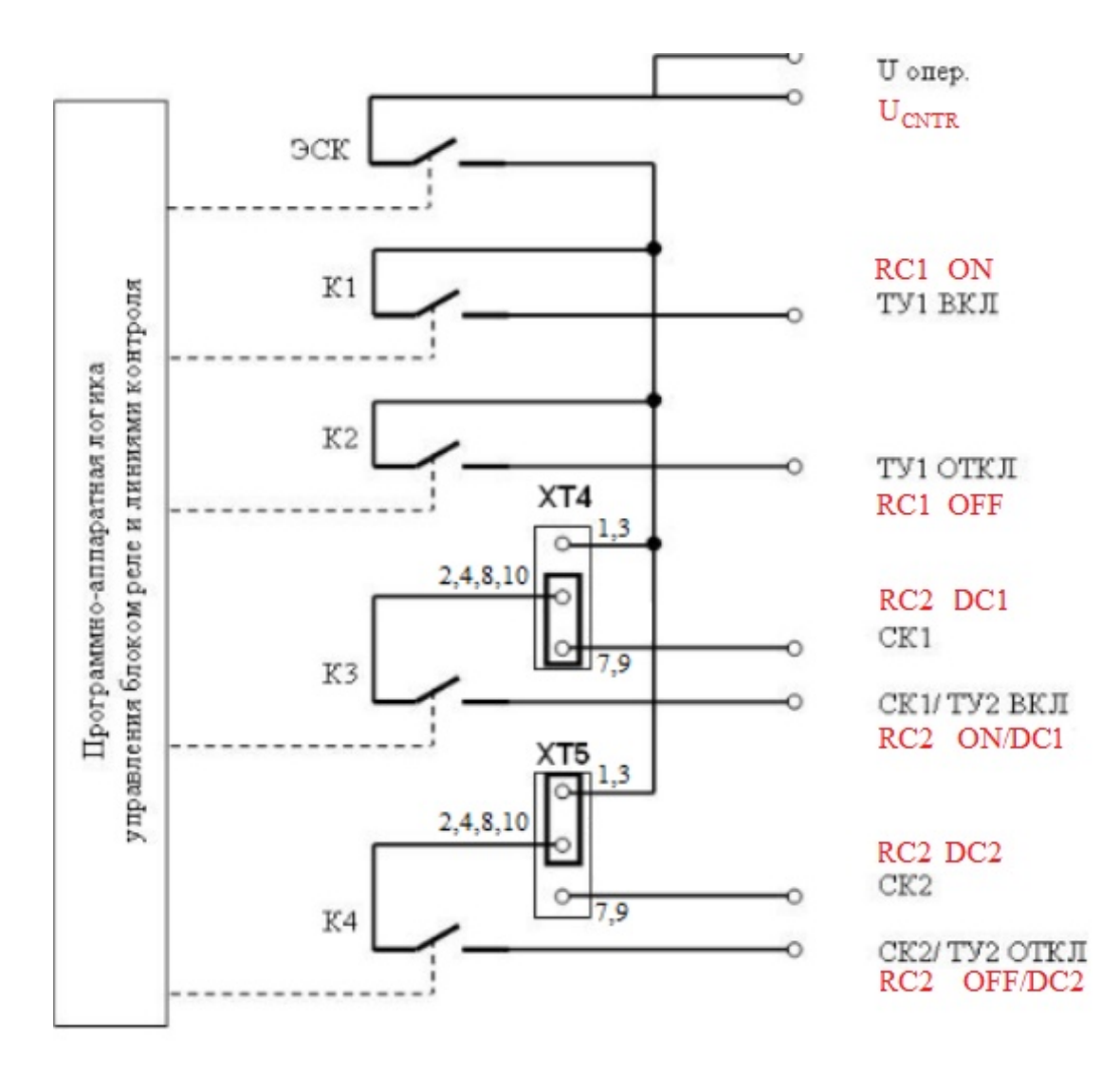

Рисунок 3. Структурная схема электронного выходного узла ТУ. Линии контроля не указаны. Красные символы - вариант надписей на английском. Допустимые значения режимов для всех СВК, приведены в таблице 3.

допустимые значения режимов для всех СВК, приведены в таолице 5.

Таблица 3.

| Номер СВК | Режимы                                                                                                    |
|-----------|----------------------------------------------------------------------------------------------------|
| 1         | - Двухпозиционное импульсное переключение (Команда «Включить»)                                                                                                    |
| 2         | - Двухпозиционное импульсное переключение (Команда «Отключить»)<br>- Двухпозиционное импульсное переключение (Команда «Отключить») +<br>параллельный канал                                                                                        |
| 3         | <ul> <li>- Двухпозиционное импульсное переключение (Команда «Включить»)</li> <li>- Однопозиционное статическое включение</li> <li>- «Параллельный канал» (автоматически повторяет работу CBK_2, при соответствующей его настройке)</li> </ul>     |
| 4         | <ul> <li>- Двухпозиционное импульсное переключение (Команда «Отключить»)</li> <li>- Однопозиционное статическое переключение</li> <li>- «Параллельный канал» (автоматически повторяет работу CBK_2, при соответствующей его настройке)</li> </ul> |

На плате MBB размещено две группы технологических штырьков, обозначенные как **XT4** и **XT5** на рисунке 3. **XT4** относится к CBK\_3, XT5 — к CBK\_4. В зависимости от заданного режима работы CBK, необходимо устанавливать технологические перемычки на определенные на поле перемычек. На рисунке 4 приведен фрагмент платы MBB с указанием наборных полей для перемычек **XT4** и **XT5**, и маркировкой контакта 1.

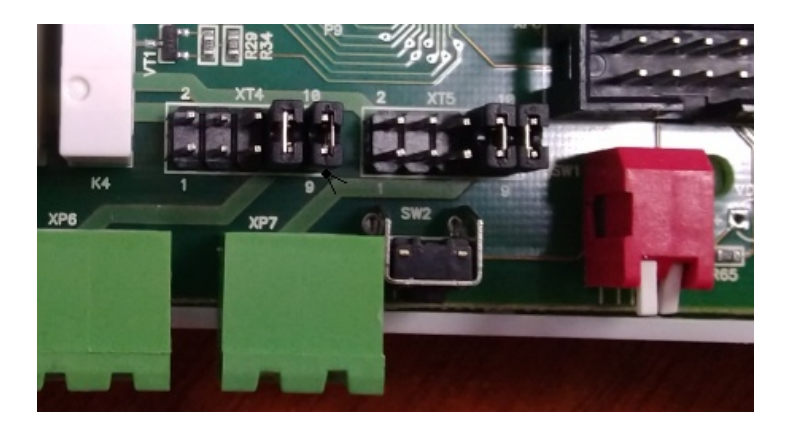

Рисунок 4. Группы штырьков, задающих режимы работы ТУ2 на плате МВВ-8-4 Показан вариант подключения для однопозиционного статического переключения.

Если для CBK\_3 (автоматически и для CBK\_4) задан режим «Двухпозиционное импульсное переключение» (организован канал ТУ2), на плате MBB необходимо установить технологические перемычки на контакты 1-2, 3-4 на **XT4 (XT5)**.

Если СВК\_3 (СВК\_4) установлен в режим «Параллельный канал», то на группе штырьков **XT4** (**XT5**), необходимо установить перемычки на местах 7-8, 9-10.

Если для CBK\_3 и CBK\_4 задан режим «Однопозиционное статическое переключение» или они не задействованы, на плате MBB необходимо установить технологические перемычки на **XT4** и **XT5** на местах 7-8, 9-10.

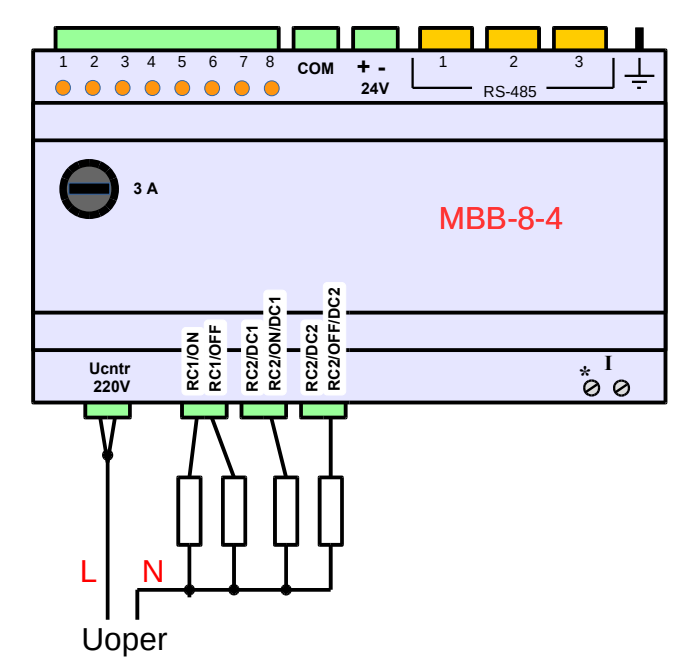

Рисунок 5. Пример подключения исполнительных цепей 4-х ТУ.

3.4.3 Контроль выполнения команд ТУ

В процессе работы MBB контролирует состояния электронных элементов и подключенных внешних цепей, при этом выполняются ниже следующие проверки.

1) Циклическая (непрерывная), выполняется в фоновом режиме ожидания команд ТУ:

- проверка наличия напряжения оперативного тока

- проверка целостности катушек реле (СВК типа «однопозиционное переключение» в состоянии ВКЛЮЧЕНО)

При циклической проверке контролируется наличие напряжения оперативного тока и нагрузки по каналу ТУ1;

2) Во время выполнения команды ТУ для СВК типа «Двухпозиционное импульсное переключение» производятся следующие проверки:

- проверка целостности катушек реле выхода ТУ и параллельного канала (если есть)

- проверка общего регистра состояния модуля ТУ

- проверка выполнения включения реле выхода ТУ и параллельного канала (если есть)

- проверка включения группового реле

- проверка выключения группового реле

- проверка выключения реле выхода ТУ и параллельного канала (если есть)

- проверка целостности катушек реле выхода ТУ и параллельного канала (если есть)

3) Во время выполнения команды замыкания либо размыкания контактов реле для СВК типа «Однопозиционное переключение» производятся следующие проверки:

- проверка целостности катушек реле выхода

- проверка общего регистра состояния модуля ТУ

Результаты проверок можно считать из карты памяти MBB (описание протокола Modbus(RTU) для MBB).

Если в статус-регистре MBB установлены в «1» один или несколько битов, что указывает на аварийную ситуацию, выполнение команды ТУ невозможно. При посылке с верхнего уровня команды ТУ будет возвращен ответ-исключение Modbus «SLAVE DEVICE FALIURE» (см. Приложение).

Если во время циклической проверки обнаружена аварийная ситуация, выполнение команды ТУ невозможно до устранения этой ситуации.

Если во время выполнения команды ТУ «Двухпозиционное импульсное переключение» обнаруживается аварийная ситуация, все СВК блокируются и дальнейшая отработка команд ТУ возможна только после устранения неисправности и перезапуска МВВ.

В случае аварии после очередной посылки команды ТУ МВВ будет возвращаться ответ-исключение Modbus «*SLAVE\_DEVICE\_FALIURE» (Приложение)*.

Перезапуск MBB можно выполнить как удаленно, путем записи в регистр заданной последовательности (Приложение), так и на месте - нажатием на кнопку сброса «СБРОС».

При обнаружении ошибок контроля индикатор «**Работа**» на лицевой панели МВВ начинает мигать с удвоенной частотой (нормальный режим работы – мигание с частотой один раз в секунду).

Для СВК типа «Однопозиционное статическое переключение» диагностика в процессе переключения не выполняется, и учитываются только результаты циклической проверки.

Контроль цепей ТУ можно отключить, установив переключатель «КОНТР.ТУ» в положение «ОТКЛ» с последующим рестартом МВВ (нажать кнопку «СБРОС», или отключить на несколько секунд напряжение питания 24 В).

*ВАЖНО*. Запрещается работа MBB с включенным контролем если нагрузкой является аппаратура с малым порогом срабатывания по току.

Пример 1. Аппаратура РЗА компании АВВ. Пороговый ток срабатывания 1,3 мА.

Пример 2. Вакуумный выключатель. Ток включения 9 мА, ток выключения 12 мА. Ток контрольних цепей MBB 1,5 мА. Время включенного состояния контроля 20 мс.

#### 3.5 Канал измерения (для модификации МВВ-8-4-I)

3.5.1 MBB обеспечивает измерение значения переменного тока с частотой в сети 50/60 Гц в заявленных диапазонах и с установленной точностью. Источником информации являются вторичные цепи измерительного трансформатора тока. Светодиодный индикатор, который находится слева от разъема от разъема тока может мигать такими режимами:

- короткие вспышки, ток ниже 40 мА,

- время включенного и время отключенного состояния одинаковы, ток в пределах 40-6000 мА,

- светодиод светится но выключается на короткие промежутки, ток выше 6000 мА.

Преобразование входного аналогового сигнала в цифровой код осуществляет, встроенный в контроллер MBB, 12-ти разрядный аналогово-цифровой преобразователь.

Результат преобразования хранится в соответствующем программном регистре контроллера и считывается с использованием протокола Modbus (RTU).

### 3.6 Конфигурация МВВ-8-4-І по умолчанию

3.6.1 Восстановление заводских настроек MBB используется при установке связи между ним и технологическим компьютером в случае утери информации о заданных значениях параметров соединения MBB по каналу связи и настроек протокола Modbus (RTU).

Для восстановления заводских настроек необходимо выполнить следующие действия:

- отключить питание MBB;

 отключить от MBB внешние подключения дискретных входных/выходных каналов и каналов связи;

- подключить канал связи №2 к технологическому компьютеру (ПК);

- установить переключатель «КОНФИГ.» в положение «По умолч.»;

- подать питание 24.

При этом MBB входит в рабочий режим с заводскими параметрами конфигурации «по умолчанию», но в его памяти при этом сохраняются установленные ранее «пользовательские» значения параметров конфигурации.

3.6.2 Прочитать «пользовательскую» конфигурацию из MBB можно с помощью сервисной программы «MIOConfigurator», задав для нее значения параметров соединения «по умолчанию» (в соответствии со значениями из таблицы 4).

| Значения параметров соединения МВВ г | ю умолчанию Таблица 4 |
|--------------------------------------|-----------------------|
| Параметр                             | Значение              |
| Скорость обмена данными, бод         | 9600                  |
| Размер байта данных, бит             | 8                     |
| Контроль четности                    | нет                   |
| Количество стоп-битов                | 1                     |
| Интервал тишины, мс                  | 20                    |
| Адрес устройства                     | 1                     |

После считывания настроек и их запоминания, МВВ необходимо вернуть в режим работы с «пользовательской конфигурацией». Для этого установить переключатель «КОНФИГ.» в положение «Польз.» и выполнить перезапуск МВВ.

*Примечание.* Для нормальной работы каналов связи порт1 и порт3 необходимо установить технологические перемычки на контакты 1-2 наборных полей **XT8-XT11**.

# 4. Конфигурирование

### 4.1 Общие сведения

В комплект поставки MBB-8-4 входит сервисное программное обеспечение (СПО) "MIOConfigurator". Эта программа предназначена для изменения его настроек с помощью технологического компьютера. Параметры настроек сохраняются в энергонезависимой памяти модуля. Программа предоставляет возможность сохранения параметров конфигурации устройства в файл на жестком диске компьютера, либо на другом носителе информации, а также возможность считывания конфигурации из файла.

Запуск программы осуществляется на компьютере под управлением операционной системы семейства MS Windows с установленным пакетом Microsoft .Net Framework 4.

#### 4.2 Подключение технологического компьютера

Технологический компьютер подключается к MBB-8-4 только в случае его конфигурирования или тестирования.

Подключение технологического компьютера осуществляется к одному из трех каналов (портов) с интерфейсом RS-485, имеющихся в MBB-8-4, через адаптер RS-232/RS-485 или USB/RS-485. Обычно для конфигурирования используется второй канал, однако можно использовать любой из трех, если они настроены на работу по протоколу Modbus (RTU) в режиме ведомого (Slave). Физическое подключение следует выполнять при отключенном питании.

#### 4.3 Запуск программы настройки МВВ-8-4

После запуска программы настройки устройства, на мониторе технологического ПК отображается главное окно, которое имеет вид, приведенный на рисунке 6.

В левой части окна расположена область «Устройства», предназначенная для отображения устройств, подключенных к технологическому ПК через последовательный порт.

В правой части окна расположена область «Настройка», где отображаются области параметров конфигурации выбранного устройства.

В нижней части окна располагается строка статуса, разделенная на три части:

- в первой («Отключено») отображается состояние порта технологического компьютера;

- в средней части выводятся сообщения о текущих или выполненных действиях с устройством;

- в правой части находится «прогресс-бар», в котором отображается процесс выполнения какого-либо длительного действия (например, поиск адресов нескольких устройств, подключенных по информационной магистрали к технологическому компьютеру).

| 📫 Настройка МВВ             |           |                               | - 🗆 × |
|-----------------------------|-----------|-------------------------------|-------|
| Соединение Список устройств |           |                               |       |
| Устройства                  | Настройка | Нет элементов для отображения |       |
| Отключено                   |           |                               |       |

Рисунок 6. Главное окно программы настройки МВВ-8-4.

Перед началом работы с устройством необходимо произвести подключение к последовательному порту технологического компьютера. Для этого в меню «Соединение» следует выбрать пункт «Подключиться», - откроется окно настройки подключения к последовательному порту, приведенное на рисунке 7.

| 🖷 Настройка подкл | ючения |                                              | × |
|-------------------|--------|----------------------------------------------|---|
| СОМ порт          |        | Протокол Modbus                              |   |
| СОМ-порт:         | COM1   | Таймаут ответа: 200р                         |   |
| Скорость:         | 9600 💌 | Интервал тишины: 20                          |   |
| Бит в байте:      | 8      | Макс. количество<br>регистров на запись:     | - |
| Четность:         | None   | Макс, количество<br>регистров на чтение: 125 | - |
| Стоповых бит:     | 1      |                                              |   |
|                   |        |                                              |   |
|                   | ОК     | Отмена                                       |   |
| ]                 |        |                                              |   |

Рисунок 7. Окно выбора настроек подключения к МВВ-8-4.

В открывшемся окне необходимо выбрать последовательный порт компьютера, через который осуществляется подключение к устройству, и задать настройки его и протокола Modbus (RTU). На рисунке 7 изображены значения настроек по умолчанию для выбранного порта COM1 и для конкретной спецификации протокола Modbus (RTU). После настройки параметров подключения, следует нажать кнопку «**OK**».

В результате в главном окне программы станет активным пункт меню «Список устройств», а в строке статуса будут отображаться параметры подключения последовательного порта.

#### 4.4. Выбор устройств для настройки

Для начала работы с устройством необходимо в меню «Список устройств» выбрать пункт «Добавить устройство с адресом», внеся предварительно адрес в поле справа, как показано на рисунке 8. Диапазон задания адреса от 1 до 247.

| 🗰 Настройка МВВ                  |  |  |
|----------------------------------|--|--|
| Список устройств                 |  |  |
| Найти устройства                 |  |  |
| Прервать поиск                   |  |  |
| Добавить устройство с адресом: 1 |  |  |
| Удалить устройство из списка     |  |  |
| Очистить список устройств        |  |  |
|                                  |  |  |

Рисунок 8 Добавление устройства с заданным адресом в список настраиваемых устройств.

Процедуру добавления очередного устройства для последующей настройки производится посредством выбора пункта в меню «Найти устройства...». Для этого в появившемся окне, приведенном на рисунке 9, следует активировать один из переключателей: «Искать все устройства на магистрали» или «Искать все устройства в диапазоне адресов», если заранее не известен адрес устройства. При известном адресе устройства, активируется переключатель «Искать устройство с адресом» и в активированном поле вводится адрес устройства. После выбора режима поиска нажать «ОК».

| 🗯 Настройки поиска устройств 🛛 🗙             |
|----------------------------------------------|
|                                              |
| О Искать все устройства на магистрали        |
| О Искать все устройства в диапазоне адресов: |
| от: 1                                        |
| до: 247                                      |
| Искать устройство с адресом: 1               |
| Искать устройства только версии:             |
| ОК Отмена                                    |

Рисунок 9 Окно поиска устройств.

После добавления устройства с заданным адресом к списку устройств (или окончания процесса поиска) в области «Устройства» главного окна отображается пиктограмма запрошенного устройства с указанием его адреса, а в строке статуса появится сообщение об

окончании поиска устройств (с указанием количества найденных), как показано на рисунке 10.

| 🛑 Настройка МВВ                                                              |                               |
|------------------------------------------------------------------------------|-------------------------------|
| Соединение Список устройств                                                  |                               |
| Устройства                                                                   | Настройка                     |
| Адрес: 1 (Ver.1)<br>Модуль TC<br>Модуль TУ<br>Modbus(master)<br>Ретранслятор | Нет элементов для отображения |
|                                                                              |                               |
|                                                                              |                               |
| Подключено: COM1 9600 8N2 Поиск устро                                        | іств окончен. (найдено 1)     |

Рисунок 10. Главное меню программы настройки с найденным устройством МВВ-8-4.

Если требуемое устройство не обнаружено, то в строке статуса также появится сообщение об окончании поиска устройств, но с указанием, что найдено «**0**» устройств.

В случае, когда к последовательному порту технологического компьютера подключено более одного MBB, по схеме «магистраль», для запуска процедуры поиска нескольких устройств, необходимо в окне поиска (рисунок 8) активировать один из переключателей «Искать все устройства на магистрали», или «Искать все устройства в диапазоне адресов».

### Примечания.

1. Для работы с группой MBB, подключенных по схеме «магистраль», необходимо совпадение настроек последовательных портов и настроек протокола Modbus (RTU) у всех устройств, а также уникальность их адресов.

2. Для каждого, из трех каналов последовательного интерфейса MBB, адрес устройства устанавливается <u>одинаковым</u>.

3. Если перевести тумблер «КОНТРОЛЬ КОНФІГ.», находящийся справа от кнопки «СКИД» в положение «ЗАМОВЧ.» (рисунок 2), то подключаться к устройству, необходимо по адресу 1 (3.4).

#### 4.5 Конфигурирование МВВ-8-4-І

4.5.1 Первое чтение конфигурации из устройства

Для просмотра либо изменения настроек устройства, необходимо считать из его энергонезависимой памяти сохраненную конфигурацию. Для этого следует произвести щелчок правой кнопкой «мыши» на значке добавленного устройства, отображаемом в

области «Устройства» в левой части главного окна программы. В результате появится окно, показанное на рисунке 11.

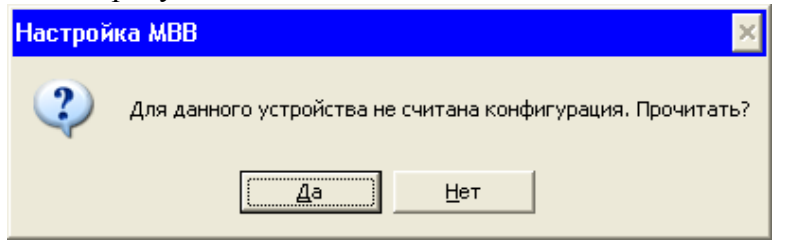

Рисунок 11 Окно запроса на чтение конфигурации устройства.

После нажатия на значок «Да», главное окно программы примет вид, приведенный на рисунке 12. В строке статуса появится сообщение об удачном чтении параметров конфигурации из устройства. В области «Настройка» отображаются параметры конфигурации устройства. Они сгруппированы по программным модулям, пользовательские настройки которых, расположены на отдельных вкладках.

| Настройка MBB                                                   |                                                |                                                                                                   |                                                                  | _ 🗆 ×     |
|-----------------------------------------------------------------|------------------------------------------------|---------------------------------------------------------------------------------------------------|------------------------------------------------------------------|-----------|
| <u>С</u> оединение <u>С</u> писок устроиств<br>Устройства       | Настройка                                      |                                                                                                   |                                                                  |           |
| Адрес: 1 (Ver.1)                                                | Ретранслятор                                   | Модуль Modb                                                                                       | us (master)                                                      | Монитор   |
| Модуль ТС                                                       | Коммуникации                                   | Модуль ТС                                                                                         | Модуль ТУ                                                        | Модуль ТИ |
| мвв<br>Модуль ТУ<br>Модуль ТИ<br>Modbus(master)<br>Ретранслятор | Порты устройства (USART)<br>Порт №1<br>Порт №2 | Общие настройки пор<br>Порт активен<br>Ск<br>Количество бит в<br>Контроль че<br>Количество стопов | та<br>корость: 9600<br>в байте: 8<br>зтности: None<br>кых бит: 2 |           |
|                                                                 |                                                | – Настройки протокола<br>Протокол «<br>Адре                                                       | обмена: Modbus (sla<br>ec slave: 1                               | ave)      |
| Подключено: COM2 9600 8N2 Чтение конфигурации завершено успешно |                                                |                                                                                                   |                                                                  |           |

Рисунок 12. Вид главного окна программы с загруженной конфигурацией устройства.

#### 4.5.2 Меню работы с устройством

После первого считывания параметров конфигурации из устройства, становится доступным контекстное меню для работы с ним. Меню вызывается по щелчку правой клавиши «мыши» на значке устройства в области **«Устройства»** окна программы. Фрагмент окна программы с вызванным меню работы с устройством представлен на рисунке 13.

| Соединение Список                                                            | устройств    |                                                                                                    |
|------------------------------------------------------------------------------|--------------|----------------------------------------------------------------------------------------------------|
| Устройства                                                                   |              | Настройка                                                                                                    |
| Санина Адре                                                                  | c: 1 (Ver.1) | Ретранслятор                                                                                                  |
| Моду                                                                         | ль ТС        | Коммуникации                                                                                                  |
| о МВВ о Моду                                                                 | ль ТУ Уд     | алить устройство из списка                                                                                    |
| Ретра                                                                        | анслятор Оч  | истить список устройств                                                                                       |
| Адрес: 2 (Ver.1)<br>Модуль TC<br>Модуль TУ<br>Modbus(master)<br>Ретранслятор |              | ючитать конфигурацию устройства<br>писать конфигурацию в устройство Ctrl+S<br>полнить перезагрузку устройства |
|                                                                              |              | писать конфигурацию в файл<br>ючитать конфигурацию из файла                                                   |

Рисунок 13. Меню работы с устройством.

Ниже приведены краткие пояснения по использованию данного меню.

**Примечание** - В случае, когда к последовательному порту технологического компьютера подключено более одного MBB, в области «Устройства» главного окна сервисной программы будет отображаться несколько значков устройств. Активным для настройки является то, на значке которого информация отображается жирным шрифтом синего цвета. При этом в области «Настройка» отображаются параметры конфигурации активного устройства.

Чтение конфигурации из устройства необходимо выполнить в случае, если производились внесения изменений в настройки, считанные ранее, и нужно их отменить без повторного подключения к устройству либо для проверки корректности записи конфигурации в устройство.

Запись конфигурации необходимо производить для сохранения в энергонезависимой памяти устройства изменений, внесенных в настройки. В случае обнаружения ошибок в конфигурации запись ее в устройство блокируется, и всплывает окно предупреждения с указанием ошибки (рисунок 20).

Для того чтобы изменения, внесенные в конфигурацию устройства, вступили в силу, необходимо произвести его программную перезагрузку.

Запись конфигурации в файл и чтение конфигурации из файла производится для настроек активного в данный момент устройства. Таким образом, чтобы скопировать конфигурацию из одного устройства в другое, необходимо произвести чтение конфигурации из одного устройства, сохранить ее в файл, после чего произвести чтение конфигурации из этого файла для другого устройства и произвести ее запись в устройство.

Меню позволяет также удалить одно устройство из списка настраиваемых либо очистить весь список устройств. Данные возможности полезны в случае, если были изменены настройки коммуникации (адрес или скорость обмена) в конфигурации устройства. После записи новых настроек и перезагрузки устройства старая конфигурация останется в списке устройств и ее можно удалить, а для чтения новой конфигурации необходимо произвести добавление нового устройства с заданными параметрами коммуникации.

#### 4.5.3 Конфигурирование параметров коммуникации

После первого считывания конфигурации из устройства, в области «Настройка» главного окна программы активной является вкладка «Коммуникации». Данная вкладка содержит три области, как представлено на рисунке 12.

В первой области расположены три кнопки вызова каждого из трех последовательных портов устройства; во второй области - отображения настроек СОМ-порта и в третьей — режим работы протокола Modbus (RTU) для этого порта.

Общие настройки для выбранного порта, каждого из трех имеющихся в устройстве, выбираются из выпадающих списков в соответствии с необходимыми требованиями. При

этом для порта №1 и порта №3 в этой области присутствует флажок «Порт активен», позволяющий активизировать или отключать порт (рисунок 14).

| Общие настройки порта    |        |
|--------------------------|--------|
| 🔽 Порт активен           |        |
| Скорость:                | 9600 🔽 |
| Количество бит в байте:  | 8      |
| Контроль четности:       | None   |
| Количество стоповых бит: | 1      |
|                          |        |

Рисунок 14. Общие настройки последовательного порта (для порта №1 и порта №3).

В области «Настройки протокола» производится выбор режима протокола Modbus (RTU) для соответствующего порта.

Порт №2 может быть настроен только на работу в режиме Modbus (slave), а порт №1 и порт №3 могут работать как в режиме Modbus (slave) так и режиме Modbus (master).

В случае режима Modbus (slave), задается адрес устройства «slave» (рисунок 15). Данный адрес устанавливается одновременно для всех портов устройства, настроенных на режим Modbus (slave).

| Настройки протокола |                |
|---------------------|----------------|
| Протокол обмена:    | Modbus (slave) |
| Адрес slave:        | 1              |

Рисунок 15. Настройки протокола Modbus (slave).

В случае режима «master» задается тайм аут ответа (от 100 до 5000 мс) от внешнего устройства «slave», подключенного к выбранному порту и количество повторов запроса (от1 до 100) в случае не ответа от «slave» (рисунок 16).

| Настройки протокола          |                 |
|------------------------------|-----------------|
| Протокол обмена:             | Modbus (master) |
| Таймаут ответа:              | 200             |
| Количество повторов запроса: | 10              |

Рисунок 16. Настройки режима Modbus (master).

Также при выборе данного режима работы, для соответствующего порта, необходимо произвести настройку запросов т.е. обращений к разным областям адресов подключаемого устройства «slave». Параметры запросов настраиваются на вкладке «Модуль Modbus (master)» (4.5.6).

4.5.4 Конфигурирование параметров узла ТС

Настройка производится на вкладке «Модуль TC», фрагмент которой представлен на рисунке 17. Здесь доступна возможность включения либо отключения функции TC в конфигурации, а также задание времени гистерезиса на переключение контактов TC. Последний параметр – это время, в течение которого один и тот же входной канал TC не будет воспринимать следующее изменение состояния на соответствующем ему дискретном

входе после предыдущего изменения состояния («дребезг контактов»). Изменяется в диапазоне от 20 мс до 1000 мс.

| Настройка                                    |                     |               |           |
|----------------------------------------------|---------------------|---------------|-----------|
| Ретранслятор                                 | Модуль Mod          | lbus (master) | Монитор   |
| Коммуникации                                 | Модуль ТС Модуль ТУ |               | Модуль ТИ |
| Модуль в работе<br>Время гистерезиса на пер- | еключения (мс): 20  |               |           |

Рисунок 17. Настройки Модуля ТС.

4.5.5 Конфигурирование параметров узла ТУ

Производится на вкладке «Модуль ТУ», фрагмент которой приведен на рисунке 18. Предусмотрена возможность включения либо отключения модуля в конфигурации, выбора режимов работы каналов ТУ, а также задания времени замыкания реле, настроенного на импульсный режим срабатывания («Длина импульса»)

| Настройка                                      |        |                        |                 |           |            |           |
|------------------------------------------------|--------|------------------------|-----------------|-----------|------------|-----------|
| Ретранслятор                                   | )      | Модуль Modbus (master) |                 |           | Монитор    |           |
| Коммуникации                                   | 1      | Модуль ТС              | ĺ               | Модуль ТУ |            | Модуль ТИ |
| ✓ Модуль в работе<br>Длина импульса (мс): 1000 |        |                        |                 |           |            |           |
| Тип выхода №1:                                 | Двойно | е переключение         | •               |           |            |           |
| Тип выхода №2: Двойное переключение            |        | Ŧ                      | Параллельный ка | нал:      | Выход №3 💌 |           |
| Тип выхода №3: Параллельный канал              |        | ельный канал           | Ψ.              |           |            |           |
| Тип выхода №4:                                 | Одинар | ное переключение       | •               |           |            |           |

Рисунок 18. Настройки Модуля ТУ.

МВВ-8-4 содержит четыре силовых выходных ключа (СВК): СВК\_1, СВК\_2, СВК\_3, СВК\_4. При задании режимов их работы доступны варианты, приведенные в таблице 5.

| Режимы работы силовых выходных ключей Таблица 5 |                                                                                                    |                                                                                          |  |  |
|-------------------------------------------------|----------------------------------------------------------------------------------------------------|------------------------------------------------------------------------------------------|--|--|
| Название<br>режима                              | Описание                                                                                                    |                                                                                          |  |  |
| Не<br>задействован                              | с такой настройкой,<br>LEGAL_DATA_                                                                                                    |                                                                                          |  |  |
| Одинарное<br>переключение                       | Триггерное переключение, (происходит замыкание ликонтактов CBK при посылке соответствующей коман <b>MODBUS (RTU)</b> с запоминанием положения контакто энергонезависимой памяти устройства. В исходном с настройки и до посылки на устройство какой-либо коразомкнуты. | ибо размыкание<br>иды по протоколу<br>гов реле в<br>состоянии (после<br>оманды) контакты |  |  |
| Двойное<br>переключение                         | Импульсное переключение (происходит замыкание к<br>заданное в параметре «Длина импульса», после чего<br>контактов СВК). Для одного канала двухпозиционно<br>СВК: для команд «Включить» и «Отключить».                                                                  | онтактов СВК на время,<br>о происходит размыкание<br>го ТУ используется пара             |  |  |

|               | Одновременная работа двух СВК, один из которых настроен на режим         |
|---------------|--------------------------------------------------------------------------|
|               | «Двойное переключение», а второй автоматически замыкает контакты на      |
| «Параллельный | время отработки команды «Отключить» (используемая функция                |
| канал»        | параллельного выхода, например, запрет АПВ). При посылке команды на      |
|               | СВК с такой настройкой будет возвращаться ответ-исключение <b>MODBUS</b> |
|               | ILLEGAL_DATA_ADDRESS (см.Приложение).                                    |

Каждый из СВК может быть сконфигурирован как «Не задействован».

Допустимые значения настроек для всех СВК, приведены в таблице 6.

В устройстве канал для выдачи двухпозиционной команды ТУ №1 образован комбинацией СВК\_1 и СВК 2, поэтому поле «Тип выхода №2», используемое для настройки СВК\_2 (рисунок 18), настраивается автоматически, в зависимости от настроек СВК\_1 (поле «Тип выхода №1»). Вместе с этим, на одновременную работу с СВК\_2, в случае необходимости, можно настроить СВК\_3 или СВК\_4, в зависимости от выбора настроек в поле меню «Параллельный канал» (рисунок 18).

|           | Таблица 6                                                                                                    |                      |
|-----------|----------------------------------------------------------------------------------------------------|----------------------|
| Номер СВК | Режимы                                                                                                    |                      |
| 1         | - Двойное переключение (Команда «Включить»)                                                                                                    |                      |
| 2         | - Двойное переключение (Команда «Отключить»)<br>- Двойное переключение (Команда «Отключить»)                                                                                                    | + Параллельный канал |
| 3         | <ul> <li>- Двойное переключение (Команда «Включить»)</li> <li>- Одинарное переключение</li> <li>- Параллельный канал (автоматически повторяет раб<br/>соответствующей его настройке)</li> </ul>  | боту СВК_2 при       |
| 4         | <ul> <li>- Двойное переключение (Команда «Отключить»)</li> <li>- Одинарное переключение</li> <li>- Параллельный канал (автоматически повторяет раб<br/>соответствующей его настройке)</li> </ul> | боту СВК_2 при       |

В случае если «параллельный канал» не используется, в устройстве есть возможность организовать канал ТУ №2, состоящий из СВК\_3 и СВК\_4. При этом для СВК\_3 задается режим двойного переключения, а СВК\_4 настраивается автоматически. Для канала ТУ №2 «параллельный канал» не настраивается.

**Примечание** - При задании для СВК\_3 и СВК\_4 режимов «**Параллельный канал**» либо «**Двойное переключение**» необходимо на электронной плате устройства предварительно механически устанавливать перемычки соответствующего выхода (выходов) в следующее положение:

- Режим «ТУ» - замкнуть контакты 1-2.

- Режим «Одиночное переключение» - замкнуть контакты 2-3 (положение - «СК»). Подробнее в 3.3.2 (рисунок 4).

## 4.5.6 Конфигурирование параметров узла ТИ

Настройка производится на вкладке «Модуль ТИ», фрагмент которой представлен на рисунке 19. Здесь доступна возможность включения либо отключения функции ТИ в конфигурации, а также задание частоты измеряемого тока (возможные варианты 50 либо 60 Гц).

| Настройка                                              |                                  |               |         |
|--------------------------------------------------------|----------------------------------|---------------|---------|
| Ретранслятор                                           | Модуль Мо                        | dbus (master) | Монитор |
| Коммуникации                                           | Коммуникации Модуль ТС Модуль ТУ |               |         |
| ✓ Модуль в работе<br>Частота измеряемого тока (Гц): 50 |                                  |               |         |

Рисунок 19. Настройки Модуля ТИ.

4.5.7 Конфигурирование параметров ретрансляции

Карта памяти устройства разделена на три логических зоны (Приложение):

- область регистров пользователя (доступны для чтения/записи/маршрутизации);

- область регистров управления/состояния устройства (доступны для чтения)

- область регистров конфигурации - хранится информация о конфигурации (доступны для чтения/записи, запись выполняется по функции 16 протокола Modbus (RTU) со стороны мастера только полностью всей области конфигурации и используется при работе с программой конфигурирования).

В устройстве предусмотрена возможность перезаписи содержимого регистров:

- из регистров пользователя в регистры пользователя;

- из регистров конфигурации в регистры пользователя;

- из регистров управления/состояния в регистры пользователя.

Максимальное количество возможных маршрутов записи равно количеству регистров пользователя. На данный момент ограничено количеством 50.

Конфигурирование маршрутизации осуществляется на вкладке «Ретрансляция», внешний вид которой приведен на рисунке 20.

| Ko     | оммуникации      | Модуль ТС         | Модуль ТУ       | Модуль ТИ        |  |  |
|--------|------------------|-------------------|-----------------|------------------|--|--|
|        | Ретранслятор     | Модуль Мо         | dbus (master)   | Монитор          |  |  |
|        |                  |                   |                 |                  |  |  |
| Mo Mo  | дуль в работе    |                   |                 |                  |  |  |
|        |                  | Карта пользовател | ьских регистров |                  |  |  |
| N₽     | Регист           | р назначения      | Регистр         | Регистр источник |  |  |
| 1      | 40               |                   | 2               |                  |  |  |
| 2      | 41               |                   | 6               |                  |  |  |
| 3 42   |                  |                   | 30              |                  |  |  |
|        |                  |                   |                 |                  |  |  |
|        |                  |                   |                 |                  |  |  |
|        |                  |                   |                 |                  |  |  |
|        |                  |                   |                 |                  |  |  |
|        |                  |                   |                 |                  |  |  |
|        |                  |                   |                 |                  |  |  |
|        |                  |                   |                 |                  |  |  |
|        |                  |                   |                 |                  |  |  |
|        |                  |                   |                 |                  |  |  |
| Коли   | чество настолени |                   |                 |                  |  |  |
| NO THE | Accroon acroom   | ov napapy 100. [3 |                 |                  |  |  |
|        |                  |                   |                 |                  |  |  |

Рисунок 20. Настройка маршрутизации.

Перед добавлением маршрута с указанием корректных адресов регистров источника и приемника данных в поле «Количество настроенных маршрутов» нужно ввести значение количества настраиваемых маршрутов ретрансляции, которые будут обрабатываться, и

нажать клавишу «Enter». Чтобы включить новый маршрут ретрансляции необходимо заполнить самую верхнюю незаполненную строку карты пользовательских регистров. Для этого произвести двойной щелчок левой кнопкой мыши и ввести значение адреса регистра источника в ячейке столбца «Регистр источник», затем произвести двойной щелчок левой кнопкой мыши в ячейке столбца «Регистр назначения» и ввести адрес регистра, в который будет копироваться требуемое значение.

Программа контролирует настройки ретрансляции параметров с целью недопущения наложения адресов регистров назначения из более чем одного регистра источника. Запись некорректно настроенной конфигурации в устройство блокируется и при попытке записи всплывает предупреждение с указанием ошибки конфигурации, как показано на рисунке 21.

| Карта пользовательских регистров |                                                                                                    |                  |  |  |  |  |  |
|----------------------------------|----------------------------------------------------------------------------------------------------|------------------|--|--|--|--|--|
| N₽                               | Регистр назначения                                                                                                    | Регистр источник |  |  |  |  |  |
| 1                                | 40                                                                                                    | 2                |  |  |  |  |  |
| 2                                | 40                                                                                                    | 6                |  |  |  |  |  |
| 3                                | 47                                                                                                    | 30               |  |  |  |  |  |
| 4                                | Настройка МВВ 🛛 🗙 🔜                                                                                                    |                  |  |  |  |  |  |
| 6<br>7<br>8                      | В конфигурции устройства обнаружены ошибки!<br>Конфигурация не может быть записана.<br>Наложение целевого регистра маршрута с маршрутом №2 |                  |  |  |  |  |  |
| 9<br>10<br>11                    | ОК                                                                                                    |                  |  |  |  |  |  |

Рисунок 21. Всплывающее предупреждение о наложении адресов при ретрансляции.

Здесь, для примера, в один регистр назначения с адресом 40 предпринята попытка произвести ретрансляцию данных одновременно из двух регистров источников с адресами 2 и 6, что недопустимо.

#### 4.5.8 Конфигурирование модуля Modbus (master)

Вкладка «Модуль Modbus (master)» предназначена для настройки запросов протокола Modbus (master) от MBB к ведомым устройствам, если в настройках порта на вкладке «Коммуникации» выбран режим протокола Modbus (master) (4.5.3 и рисунок 16). Для каждого порта есть возможность настроить два запроса данных по протоколу Modbus(RTU) к подключаемым устройствам, работающим в протоколе Modbus(RTU) в режиме «slave». Пример настройки запроса приведен на рисунке 22.

В качестве функций запроса могут выступать следующие:

- 01 запрос состояния обмоток э/м реле дискретных выходов (Coil Status)
- 02 запрос состояния дискретных входов (Input Status)
- 03 запрос регистров хранения (Holding Register)
- 04 запрос входных регистров (Input Register)

Запрашиваемые данные записываются в область пользовательских регистров, которая также используется для настройки ретрансляции данных, поэтому необходимо учитывать распределение адресного пространства при заполнении карты регистров.

В случае обнаружения конфликтов наложения адресов, в карте пользовательских регистров (как отмечено ранее), запись конфигурации в устройство блокируется и при попытке записи всплывает предупреждение с указанием ошибки конфигурации. Примерный вид предупреждения при ошибках наложения адресов приведен на рисунках 23 и 24.

| Настройка                           |                                                                                                    |               |                    |  |
|-------------------------------------|----------------------------------------------------------------------------------------------------|---------------|--------------------|--|
| Коммуникации Модуль ТС              | Модуль ТУ Ретранслятор                                                                                                    | Moдуль Modbus | s (master) Монитор |  |
| □ Порт №3<br>Вапрос №1<br>Запрос №2 | Настройка запроса Modbus master                                                                                                    |               |                    |  |
|                                     | Адрес подчиненного (slave                                                                                                    | ):            | 1                  |  |
|                                     | Функция запроса Modbus:                                                                                                    |               | (4)Input Registe 🔽 |  |
|                                     | Начальный адрес в карте памяти<br>подчиненного (slave):                                                                            |               | 1004               |  |
|                                     | Количество регистров в за                                                                                                    | npoce:        | 4                  |  |
|                                     | Начальный адрес в области<br>пользовательских регистров MBB:<br>Адрес статуса запроса в области<br>пользовательских регистров MBB: |               | 1                  |  |
|                                     |                                                                                                    |               | 0                  |  |

Рисунок 22. Настройка запросов модуля Modbus (master).

| Настройка                                                                                                    |                                                                                                    |                                                                                                    |                                                 |                                             |         |  |
|----------------------------------------------------------------------------------------------------|----------------------------------------------------------------------------------------------------|----------------------------------------------------------------------------------------------------|-------------------------------------------------|---------------------------------------------|---------|--|
| Коммуникации Модуль ТС                                                                                                    | Модуль ТУ                                                                                                    | Ретранслятор                                                                                                    | Moдуль Modbus                                   | s (master) 📃 N                              | 1онитор |  |
| Порт №З<br>Запрос №1<br>Запрос №2                                                                                                    | Настройка<br>✓ Запрос н<br>Адрес подч<br>Функция за<br>Начальный<br>подчинення<br>Количество<br>Начальный<br>пользовате<br>Адрес стату<br>пользовате | запроса Modbus r<br>настроен<br>иненного (slave):<br>апроса Modbus:<br>адрес в карте па<br>ого (slave):<br>о регистров в зап<br>адрес в области<br>иских регистров<br>уса запроса в обл<br>истров | naster<br>мяти<br>poce:<br>MBB:<br>асти<br>MBB: | 2<br>(4)Input Regis<br>1008<br>34<br>2<br>1 | te 🔽    |  |
| Настройка МВВ                                                                                                    |                                                                                                    |                                                                                                    |                                                 | 2                                           | <       |  |
| В конфигурции устройства обнаружены ошибки!<br>Конфигурация не может быть записана.<br>Наложение целевого регистра с запросом Modbus master: порт № 3, запрос № 2<br>ОК |                                                                                                    |                                                                                                    |                                                 |                                             |         |  |

Рисунок 23. Ошибки при наложении адресов в карте пользовательских регистров.

Наложение адресов может быть вызвано перекрытием областей записи данных от запроса №1 и запроса №2 (рисунок 23), либо же перекрытием области записи данных из какого-либо запроса и области регистров назначения при настройке маршрутов ретрансляции (рисунок 24).

Для устранения указанных ошибок необходимо проверить карту распределения адресного пространства регистров пользователя и внести соответствующие исправления в настройки запросов Modbus (master) либо в настройки ретрансляции.

| Настройка                                                                                                    |           |                                                                |                                                                                                    |                               |                     |          |  |
|----------------------------------------------------------------------------------------------------|-----------|----------------------------------------------------------------|----------------------------------------------------------------------------------------------------|-------------------------------|---------------------|----------|--|
| Коммуникации                                                                                                    | Модуль ТС | Модуль ТУ                                                      | Ретранслятор                                                                                          | Модуль Modbus                 | (master)            | Монитор  |  |
| Порт №3<br>Запрос №1<br>Запрос №2                                                                                                    |           | Настройка<br>Запрос<br>Адрес под                               | запроса Modbus r<br>настроен<br>чиненного (slave):                                                    | naster                        | 1                   |          |  |
|                                                                                                    |           | Функция з<br>Начальный<br>подчиненн                            | апроса Modbus:<br>й адрес в карте па<br>юго (slave):                                                  | мяти                          | (4)Input Re<br>1004 | egiste 💌 |  |
|                                                                                                    |           | Количеств<br>Начальный<br>пользоват<br>Адрес стат<br>пользоват | о регистров в зап<br>й адрес в области<br>ельских регистров<br>уса запроса в обл<br>ельских регистров | оосе:<br>МВВ:<br>асти<br>МВВ: | 41<br>1<br>0        |          |  |
| Настройка                                                                                                    | MBB       |                                                                |                                                                                                    |                               |                     | ×        |  |
| В конфигурции устройства обнаружены ошибки!<br>Конфигурация не может быть записана.<br>Наложение целевого регистра с запросом Modbus master: порт № 3, запрос № 1<br>ОК |           |                                                                |                                                                                                    |                               |                     |          |  |

Рисунок 24. Ошибки при наложении адресов в карте пользовательских регистров.

После устранения ошибок можно производить запись параметров конфигурации в устройство (4.5.2). После выполнения всех настроек, устройство готово к работе в автоматическом режиме без обслуживания.

#### 4.5.9 Мониторинг состояния устройства

Для мониторинга состояния устройства предназначена вкладка «Монитор», фрагмент вида которой приведен на рисунке 25.

| Настройка          |              |                        |                        |           |    |         |           |
|--------------------|--------------|------------------------|------------------------|-----------|----|---------|-----------|
| Коммуникации       |              | Модуль ТС              |                        | Модуль ТУ |    |         | Модуль ТИ |
| Ретранслятор       | Ретранслятор |                        | Модуль Modbus (master) |           |    | Монитор |           |
| Статусы устройства | Область      | пользовательских регис | тров                   | Модуль ТС | Mo | дуль ТУ | Модуль ТИ |

Рисунок 25. Общий вид вкладки «Монитор» окна программы настройки.

На вкладке «Монитор» размещены четыре кнопки, при щелчке левой кнопкой мыши на одну из которых, открывается соответствующее окно, позволяющее просматривать состояние какого-либо из модулей устройства.

При выборе кнопки «Статусы устройства» открывается окно, вид которого приведен на рисунке 26. В верхней части окна отображаются общие статусы модулей устройства:

- индикатором зеленого цвета, если модуль функционирует нормально;

- индикатором красного цвета, если обнаружена ошибка функционирования модуля.

На рисунке 26 ниже отображаются текущие статусы коммуникационных портов устройства, если они настроены на обмен по протоколу Modbus в режиме «master».

В нижней части окна отображается статус обмена программы мониторинга с устройством.

| 🛑 Статус                   | ы устройства 🛛 🗙                 |  |  |  |  |  |  |
|----------------------------|----------------------------------|--|--|--|--|--|--|
| Состоян                    | ие устройства                    |  |  |  |  |  |  |
|                            | Модуль MODBUS канал №1           |  |  |  |  |  |  |
|                            | Модуль MODBUS канал №2           |  |  |  |  |  |  |
|                            | Модуль MODBUS канал №3           |  |  |  |  |  |  |
|                            | 🦲 Модуль ТС                      |  |  |  |  |  |  |
|                            | Модуль ТУ                        |  |  |  |  |  |  |
|                            | Модуль Ретранслятор              |  |  |  |  |  |  |
| Статусы ко                 | ммуникационных портов устройства |  |  |  |  |  |  |
| № порт                     | а Статус                         |  |  |  |  |  |  |
| 1                          | Функционмирует нормально         |  |  |  |  |  |  |
| 2                          | Функционмирует нормально         |  |  |  |  |  |  |
| 3 Функционмирует нормально |                                  |  |  |  |  |  |  |
| Статус о                   | бмена с устройством: <b>ОК</b>   |  |  |  |  |  |  |

Рисунок 26. Окно статусов устройства.

При выборе кнопки «Область пользовательских регистров» открывается окно, вид которого приведен на рисунке 27.

| Адрес | Значение | Значение(HEX) | Источники информации                                           |  |
|-------|----------|---------------|----------------------------------------------------------------|--|
| )     | 11       | 000B          | Источник: Регистр таблицы маршрутизаци. Адрес: 12 Маршрут №: 1 |  |
|       | 12       | 000C          | Источник: Регистр таблицы маршрутизаци. Адрес: 16 Маршрут №: 2 |  |
|       | 13       | 000D          | Источник: Регистр таблицы маршрутизаци. Адрес: 40 Маршрут №: 3 |  |
|       | 0        | 0000          |                                                                |  |
|       | 0        | 0000          |                                                                |  |
|       | 0        | 0000          |                                                                |  |
|       | 0        | 0000          |                                                                |  |
|       | 0        | 0000          |                                                                |  |
|       | 0        | 0000          |                                                                |  |
|       | 0        | 0000          |                                                                |  |
| 0     | 0        | 0000          | Источник: Запрос Modbus master. Порт №: 3<br>Запрос №: 1       |  |
| 1     | 22       | 0016          | Источник: Запрос Modbus master. Порт №: 3<br>Запрос №: 1       |  |
| 2     | 23       | 0017          | Источник: Запрос Modbus master. Порт №: 3<br>Запрос №: 1       |  |
| 3     | 24       | 0018          | Источник: Запрос Modbus master. Порт №: 3<br>Запрос №: 1       |  |
| 4     | 25       | 0019          | Источник: Запрос Modbus master. Порт №: 3<br>Запрос №: 1       |  |
| 5     | 0        | 0000          | Источник: Запрос Modbus master. Порт №: 3<br>Запрос №: 2       |  |
| 6     | 27       | 001B          | Источник: Запрос Modbus master. Порт №: 3<br>Запрос №: 2       |  |
| 7     | 18163    | 46F3          | Источник: Запрос Modbus master. Порт №: 3                      |  |

Рисунок 27. Окно монитора области пользовательских регистров.

В таблице окна на рисунке 27 приведена область пользовательских регистров, в которой отображаются источники данных для соответствующих адресов регистров приемников и актуальные значения этих данных. В нижней части окна отображается статус обмена программы мониторинга с устройством.

**Примечание.** При составлении таблицы маршрутизации необходимо учитывать то, что первые N регистров уже ретранслируются с MTE. Как видно на рисунке 27 N=9 (строка с номером 0 не учитывается — адрес 0 статус запроса к MTE: задается в «Адрес статуса запроса в области пользовательских регистров» (см. рисунок 24), отсчет начинается со строки 1 — задается в «Начальный адрес в области пользовательских регистров» (см. рисунок 24)). Значение N задается в «Количество регистров в запросе» (см. рисунок 24). А последующие регистры можно ретранслировать с любой области карты памяти (приложение 1, таблица 7), а также с области пользовательских регистров первых N штук забранных с MTE. **Пример.** Если надо переложить ток Ia от MTE (в нашем примере регистр 8), то, как например, в строке 9 в «Регистр назначения» написать 9, а в «Регистр источник» написать 8, «Количество настроенных маршрутов» написать 1.

При выборе кнопки «Модуль TC» открывается окно, вид которого приведен на рисунке 28.

| 🗰 Монитор модуля ТС                    | ×                       |
|----------------------------------------|-------------------------|
| Общий статус модуля                    | Состояние входов модуля |
| 🧕 Перегрев сериалайзера                | Состояние входа ТС №8   |
| Отутствует 24В на выходе "ТС общ."     | Состояние входа ТС №7   |
| Сшиска сомена данными с сериалаизером  | Состояние входа ТС №6   |
|                                        | Состояние входа ТС №5   |
|                                        | Состояние входа ТС №4   |
|                                        | Состояние входа ТС №3   |
|                                        | Состояние входа ТС №2   |
|                                        | Состояние входа ТС №1   |
| Статус обмена с устройством: <b>ОК</b> |                         |

Рисунок 28. Окно монитора модуля ТС.

В левой части окна отображаются общие статусы модуля ТС устройства:

- индикатором зеленого цвета, если модуль функционирует нормально;

- индикатором красного цвета, если обнаружена ошибка функционирования модуля.

В правой части окна отображаются актуальные состояния дискретных входов устройства – замкнутое либо разомкнутое.

В нижней части окна отображается статус обмена программы мониторинга с устройством.

При мониторе модуля ТС необходимо проверить буфер ТС, содержащий 8 последних срезов ТС. Пошагово:

- закрыть окно монитора ТС,

- поочередно активировать 8 изменений ТС,

- открыть окно монитора ТС и наблюдать срезы ТС в последовательности их активации.

При выборе кнопки «Модуль ТУ» открывается окно, вид которого приведен на рисунке 29.

| 🗰 Монитор модуля ТУ                                                                      |               |             | ×                                       |
|------------------------------------------------------------------------------------------|---------------|-------------|-----------------------------------------|
| Общий статус модуля                                                                      | Состояние вых | одов модуля |                                         |
| Залипание контактов                                                                      | Выход №1      | НЕ ВЫПОЛН.  | 🤨 ОТКЛ.<br>О ВКЛ.                       |
| . Отсутствует напряжение оперативного тока                                               |               |             | Установить                              |
| В процессе выполнения команды DP контакты реле не<br>замкнулись или отсутствует нагрузка | Выход №3      | НЕ ВЫПОЛН.  | <ul> <li>ОТКЛ.</li> <li>ВКЛ.</li> </ul> |
| В процессе выполнения команды DP силовой ключ не                                         |               |             | Установить                              |
| Замкнулся В процессе выполнения команды DP силовой ключ не разомкнулся                   | Выход №4      | НЕ ВЫПОЛН.  | © ОТКЛ.<br>© ВКЛ.                       |
| В процессе выполнения команды DP контакты реле не разомкнулись                           |               |             | Установить                              |
| 🧕 Ошибка обмоток реле                                                                    |               |             |                                         |
| Статус обмена с устройством: <b>ОК</b>                                                   |               |             |                                         |

Рисунок 29. Окно монитора модуля ТУ.

В левой части окна отображаются обобщенные статусы отказов модуля ТУ устройства:

- индикатором зеленого цвета, если модуль функционирует нормально;

- индикатором красного цвета, если обнаружена ошибка в работе модуля.

В правой части окна отображаются состояния последней успешно выполненной команды для каждого из силовых выходных ключей устройства – отключение либо включение, а также два переключателя («ОТКЛ.» и «ВКЛ.») и кнопка «Установить», позволяющие выполнить проверку отработки команд отключения и включения.

Если с момента подачи питания на устройство не было произведено ни одной операции включения либо отключения силовых выходных ключей, то состояние выходов устройства будет отображаться как «**HE BbIIIOЛH**.» (рисунок 29). Если же какая-либо команда была реализована, то напротив соответствующего выхода будет отображено, какая конкретно команда была успешно отработана (рисунок 30).

| ющий статус модуля                                                                   |       | Состояние вых | одов модуля |                   |
|--------------------------------------------------------------------------------------|-------|---------------|-------------|-------------------|
| Залипание контактов                                                                  |       | Выход №1      | ВКЛ.        | С ОТКЛ.<br>С ВКЛ. |
| . Отсутствует напряжение оперативного тока                                           |       |               |             | Установить        |
| В процессе выполнения команды DP контакты рел<br>замкнулись или отсутствует нагрузка | те не | Выход №3      | откл.       | 🤨 ОТКЛ.<br>С ВКЛ. |
| В процессе выполнения команды DP силовой ключ<br>замкнулся                           | ч не  |               |             | Установить        |
| В процессе выполнения команды DP силовой клю-<br>разомкнулся                         | ч не  | Выход №4      | НЕ ВЫПОЛН.  | С ВКЛ.            |
| В процессе выполнения команды DP контакты рел<br>разомкнулись                        | те не |               |             | Установить        |
| 🧕 Ошибка обмоток реле                                                                |       |               |             |                   |

Рисунок 30. Окно монитора модуля ТУ после выполнения отработки команд ТУ.

Для выполнения проверки отработки команды включения либо отключения силовых выходных ключей необходимо активировать соответствующий переключатель («ОТКЛ.» либо «ВКЛ.») и произвести щелчок мышью по кнопке «Установить».

В нижней части окна отображается статус обмена программы мониторинга с устройством.

#### Примечания:

1) Выход №2 в таблице состояния не отображается, поскольку всегда используется в паре с выходом №1 (отрабатывает при посылке команды «Отключить» на выход №1) и не может быть использован в качестве отдельного канала управления;

2) При наличии неисправностей в модуле ТУ невозможно произвести выполнение команды включения либо отключения;

3) В случае, если в устройстве отключен контроль цепей ТУ (переключатель «КОНТР.ТУ» установлен в положение «ОТКЛ») в окне монитора модуля ТУ не будут отображаться реальные статусы отказов модуля, а только перечень возможных отказов с индикацией их нормального состояния в виде зеленого свечения.

При выборе кнопки «Модуль ТИ» открывается окно, вид которого приведен на рисунке 31.

| 🛑 Монитор модуля ТИ     | 1                              | × |
|-------------------------|--------------------------------|---|
| Статус модуля: 🛚        | Модуль функционирует нормально |   |
| Измерения               |                                |   |
| Ток (А):                | 1.024                          |   |
| Частота (Гц):           | 50.000                         |   |
| Статус обмена с устройс | твом: ОК                       |   |
|                         |                                |   |

Рисунок 31. Окно монитора модуля ТИ.

В верхней части окна отображается статус модуля ТИ устройства.

В нижней части окна отображаются текущие значения измерений тока и частоты на измерительном входе устройства.

# 5 Указания мер безопасности

5.1 Для обеспечения безопасности работающих с МВВ при его подготовке к работе, эксплуатации и техническом обслуживании, необходимо соблюдать требования «Правил безопасной эксплуатации электроустановок потребителей» и «Правил технической эксплуатации электроустановок потребителей» для электроустановок напряжением до и выше 1000 В. Обслуживающий персонал должен иметь квалификационную группу по электробезопасности не ниже третьей.

5.2 При эксплуатации устройства открытые контакты клеммных колодок могут находится под напряжением, опасным для жизни человека. Установку устройства следует производить в специализированных шкафах, например, ячейках КРУЭ, доступ внутрь которых разрешен только квалифицированным специалистам.

5.3 Любые подключения к устройству и работы по его техническому обслуживанию производить только при отключенном питании устройства.

5.4 При смене плавкой вставки предохранителя необходимо следить, чтобы номинал тока соответствовал маркировке возле держателя.

5.5 Не допускается попадание влаги на контакты выходных разъемов и внутренние элементы модулей.

5.6 Регламентные работы с МВВ не предусмотрены.

#### 6 Монтаж и подключение

#### 6.1 Монтаж МВВ-8-4

Монтаж устройства производится согласно проектной документации в следующей последовательности:

- производится подготовка установочного места в шкафу либо на панели электрооборудования (разметка и сверление необходимых отверстий, закрепление DIN-рейки);
- устройство устанавливается на DIN-рейке и, при необходимости, закрепляется на ней с боковых сторон фиксаторами.

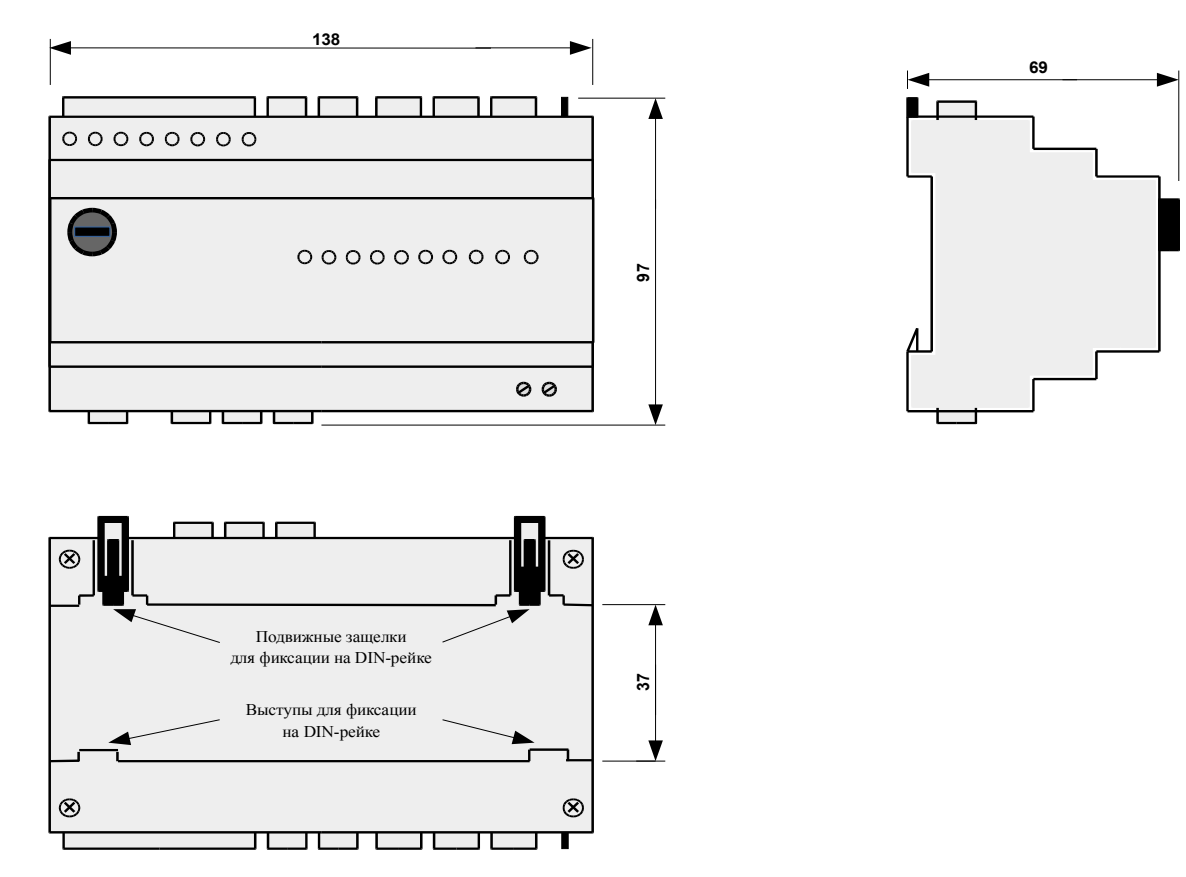

Рис.32 Габаритные размеры и крепление на DIN-рейке.

#### 6.2 Подключение внешних связей

Подключение внешних цепей к устройству производится согласно проектной документации с учетом данных по маркировке, приведенным в таблице 2. Рекомендуемая последовательность операций приведена ниже.

6.2.1 Производится соединение клеммы информационного заземления устройства с шиной заземления либо заземленной металлической конструкцией шкафа, в котором производится монтаж устройства.

6.2.2 Устройство подключается к источнику электропитания. Электропитание следует осуществлять от внешнего источника напряжения 24В постоянного тока с выходной мощностью, соответствующей потреблению устройства.

6.2.3 Производится подключение канала измерения к вторичным цепям измерительного трансформатора тока. Входным приемником служит воздушный измерительный трансформатор тока. Выполнение данных подключений следует производить при отключенном основном силовом оборудовании либо предварительно закоротив вторичные цепи измерительного трансформатора тока.

6.2.4 Подключаются линии связи от датчиков сигналов типа «сухой контакт» к дискретным входам устройства. При этом один конец от датчика подключается к контакту «Общ. TC», а второй конец заводится на один из контактов дискретных входов (TC1 - TC8). В случае использования более двух дискретных входов рекомендуется «размножить» цепь «Общ. TC» на дополнительном внешнем клеммном наборе, на который завести общий провод «Общ. TC».

6.2.5 Подключаются внешняя цепь оперативного напряжения (к контакту «Uonep.») и цепи ТУ от нагрузки (к контактам «ВКЛ.», «ОТКЛ.»).

6.2.6 Подключаются линии связи интерфейсов RS-485 (одного либо нескольких в зависимости от условий применения).

6.2.7. Подключение устройства к линии связи интерфейса RS-485 телемеханического комплекса производить витой парой, сечение провода не менее 0,2 мм<sup>2</sup>.

6.2.8 С целью обеспечения надежности электрических соединений для подключения остальных цепей рекомендуется использовать провода с медными многопроволочными жилами, концы которых перед подключением следует зачистить и обжать кабельными наконечниками. Сечение проводов для подключения питания и подключения цепей к дискретным входам - не более 1,5 мм<sup>2</sup>; для подключения цепей к дискретным релейным выходам - не более 2,5 мм<sup>2</sup>. Сечение проводов для подключения подключения измерительных токовых цепей - 2,5 мм<sup>2</sup>

6.2.9 После окончания подключения внешних цепей на устройство подается питание.

## 7 Транспортирование и хранение

7.1 Устройство транспортируется в закрытом транспорте любого вида при температуре окружающей среды от минус 40 до плюс 60 °С.

7.2 При транспортировании устройства в заводской упаковке на открытом автотранспорте должны быть приняты меры для предохранения его от воздействия атмосферных осадков, пыли и грязи.

7.3 Крепление тары в транспортных средствах должно производиться согласно правилам, действующим на соответствующих видах транспорта.

7.4 Устройство по прибытии на склад для длительного хранения должно быть размещено так, чтобы обеспечивалась его сохранность без изменения электрических и эксплуатационных характеристик и нарушения внешнего вида.

7.5 Помещение для длительного хранения устройства должно удовлетворять следующим требованиям:

- относительная влажность воздуха не более 80 %;

- температура воздуха от 0 до 40 °C. Резкие колебания температуры не допускаются.

- в воздухе не должны присутствовать агрессивные примеси.

# 8 Комплектность

| Модуль ввода/вывода дискретных сигналов (МВВ-8-4) -   | 1 шт.    |
|-------------------------------------------------------|----------|
| Комплект монтажных частей (ответные части разъемов) - | 1 компл. |
| Паспорт (этикетка на партию устройств) -              | 1 экз.   |
| Компакт-диск с ПО (на партию устройств) -             | 1 шт.    |

# Приложение 1

### ПРОТОКОЛ MODBUS (RTU) ДЛЯ MBB-8-4

Связь MBB-8-4 (далее - MBB) с устройством верхнего уровня организована по физическому каналу с интерфейсом RS-485 в протоколе обмена данными Modbus (RTU).

Параметры уровня канала связи Modbus (RTU) соединения следующие:

- режим протокола: Modbus (RTU), «master»/«slave»;

- скорость обмена выбирается из ряда 9600, 14400, 19200, 38400, 57600, 115200 бод

- количество стоп бит – 1 или 2;

- паритет – четность, нечетность, без паритета.

Каждый пакет данных заканчивается 16-битной контрольной суммой.

Адрес MBB задается при помощи сервисной программы в диапазоне от 1 до 247. По умолчанию адрес «1».

#### Функции MODBUS для MBB

Функция 1: Чтение состояния обмоток (телесигнализация).

Функция 2: Чтение состояния дискретных входов (телесигнализация).

Функция 3: Чтение содержимого регистров состояния и пользовательских регистров.

Функция 5: Запись команды телеуправления

# СТРУКТУРА КАРТЫ ПАМЯТИ МВВ

Структура карты памяти МВВ представлена в таблице 7

| 12           |              | Таблица 7                                         |
|--------------|--------------|---------------------------------------------------|
| Адрес<br>DEC | Адрес<br>НЕХ | Описание                                          |
| 0-50         | 0x000-0x032  | Область пользовательских регистров                |
| 500-534      | 0x1F4-0x216  | Область регистров управления/состояния устройства |
| 1000-1186    | 0x3E8-0x4A2  | Область регистров конфигурации                    |

### Область пользовательских регистров.

Данные регистры предназначены для:

- сохранения результатов запроса по протоколу MODBUS «master»;

- маршрутизации<sup>\*)</sup> данных внутри области пользовательских регистров;

- маршрутизации<sup>\*)</sup> данных из любых регистров устройства в область пользовательских регистров.

\*) - копирование из регистра – источника в регистр – «приемник», в циклическом режиме

#### Область регистров управления/состояния МВВ

Данные регистры предназначены для управления (узел ТУ) MBB и считывания его состояния.

#### Область регистров конфигурации

В данной области хранится конфигурация MBB. Запись и чтение регистров выполняется при помощи сервисного ПО «MIOConfigurator».

# СТРУКТУРА РЕГИСТРОВ УПРАВЛЕНИЯ/СОСТОЯНИЯ МВВ

|              |              | Таблица                                   | a 8              |
|--------------|--------------|-------------------------------------------|------------------|
| Адрес<br>DEC | Адрес<br>HEX | Описание                                  | Функия<br>ModBus |
| 500          | 0x1F4        | Регистр общего управления МВВ             | 3,4,6            |
| 501          | 0x1F5        | Статус-регистр общего состояния МВВ       | 3,4              |
| 502-504      | 0x1F6-0x1F8  | Регистры состояния модуля Modbus          | 3,4              |
| 505          | 0x1F9        | Регистры состояния узла ТС                | 3,4              |
| 506-513      | 0x1FA-0x201  | Регистры с состояниями ТС                 | 2,3,4            |
| 514          | 0x202        | Регистры состояния узла ТУ                | 3,4              |
| 515-526      | 0x203-0x20E  | Регистры управления узла ТУ               | 1,3,4,5*         |
| 527          | 0x20F        | Регистр состояния узла ретранслятора      | 1.3,4            |
| 528          | 0x210        | Регистр состояния узла ТИ                 | 1.3,4            |
| 529,530      | 0x211,0x212  | Регистры с результатами измерения узла ТИ | 1.3,4            |

\*) эта функция доступна только для регистрах 519, 521, 522

# РЕГИСТРЫ ОБЩЕГО УПРАВЛЕНИЯ МВВ

|              |              | Таблица                           | ı 9              |
|--------------|--------------|-----------------------------------|------------------|
| Адрес<br>DEC | Адрес<br>НЕХ | Описание                          | Функия<br>ModBus |
| 500          | 01F4         | Регистр управлением перезагрузкой | 3,4,6            |
| 501          | 01F5         | Статус-регистр состояния МВВ      | 3,4              |

Регистр 500 используется для аппаратной перезагрузки MBB. Для выполнения перезагрузки нужно выполнить 2-х шаговую последовательность:

1) запись по функции 6 протокола Modbus значения 0x55FF;

2) запись по функции 6 протокола Modbus значения 0xFF55;

Временной интервал между командами записи должен составлять не менее 0,5 секунды и не более двух секунд

Статус-регистр 501 представлен комбинацией статус-битов каждый из которых, соответствует состоянию узла, входящего в состав МВВ. При этом значение «0» в соответствующем бите означает, что узел функционирует нормально, значение «1» - в узле выставлен флаг неисправности. Описание битовых полей приведено в таблице 10.

| № бита | Соответствующий программный модуль |
|--------|------------------------------------|
| 0      | Модуль MODBUS канал №1             |
| 1      | Модуль MODBUS канал №2             |
| 2      | Модуль MODBUS канал №3             |
| 3      | Модуль Маршрутизации               |
| 4      | Модуль ТС                          |
| 5      | Модуль ТУ                          |
| 6      | Модуль ТИ                          |

Таблица 10

# **РЕГИСТРЫ ПРОГРАМНОГО МОДУЛЯ МОДВИS** Таблица 11

|              |              | Таолица                             |                  |
|--------------|--------------|-------------------------------------|------------------|
| Адрес<br>DEC | Адрес<br>НЕХ | Описание                            | Функия<br>ModBus |
| 502          | 01F6         | Общий статус модуля MODBUS канала 1 | 3,4              |
| 503          | 01F7         | Общий статус модуля MODBUS канала 2 | 3,4              |
| 504          | 01F8         | Общий статус модуля MODBUS канала 3 | 3,4              |

# Список ошибок модуля MODBUS

|                             |               | Таблица 12                                                           |
|-----------------------------|---------------|----------------------------------------------------------------------|
| Название                    | Код<br>ошибки | Описание                                                             |
| REQ_SLAVE_OK                | 0             | Модуль функционирует нормально                                       |
| ILLEGAL_FUNCTION            | 1             | Исключение MODBUS №1                                                 |
| ILLEGAL_DATA_ADRESS         | 2             | Исключение MODBUS №2                                                 |
| ILLEGAL_DATA_VALUE          | 3             | Исключение MODBUS №3                                                 |
| SLAVE_DEVICE_FALIURE        | 4             | Исключение MODBUS №4                                                 |
| ACKNOWLEDGE                 | 5             | Исключение MODBUS №5                                                 |
| SLAVE_DEVICE_BUSY           | 6             | Исключение MODBUS №6                                                 |
| NEGATIVE_ACKNOWLEDGE        | 7             | Исключение MODBUS №7                                                 |
| MEMORY_PARITY_ERROR         | 8             | Исключение MODBUS №8                                                 |
| REQ_SLAVE_ERROR             | 9             | MODBUS_SLAVE ошибка полей и/или контрольной суммы запроса            |
| REQ_MASTER_ERROR            | 10            | MODBUS_MASTER за время ожидания ответ не принят                      |
| REQ_MASTER_FUN_ADDRES_ERROR | 11            | MODBUS_MASTER ошибка полей адреса устройства или<br>функции в ответе |
| REQ_MASTER_CRC_ERROR        | 12            | MODBUS_MASTER ошибка контрольной суммы в ответе                      |

|              |              |                        | Таблица 13        |
|--------------|--------------|------------------------|-------------------|
| Адрес<br>DEC | Адрес<br>НЕХ | Описание               | Функция<br>Modbus |
| 505          | 01F9         | Общий статус модуля ТС | 3,4               |
| 506          | 01FA         | Состояние ДВ №8        | 2,3,4             |
| 507          | 01FB         | Состояние ДВ №7        | 2,3,4             |
| 508          | 01FC         | Состояние ДВ №6        | 2,3,4             |
| 509          | 01FD         | Состояние ДВ №5        | 2,3,4             |
| 510          | 01FE         | Состояние ДВ №4        | 2,3,4             |
| 511          | 01FF         | Состояние ДВ №3        | 2,3,4             |
| 512          | 0200         | Состояние ДВ №2        | 2,3,4             |
| 513          | 0201         | Состояние ДВ №1        | 2,3,4             |

# РЕГИСТРЫ ПРОГРАМНОГО МОДУЛЯ ТС

Чтение состояния дискретных входов (TC) выполняется с использованием функции **03** (один TC – один регистр) либо функции **02** (битовое поле) протокола Modbus.

Замкнутому состоянию дискретного входа соответствует значение «1», разомкнутому состоянию – значение «0».

Список ошибок модуля ТС

|                                 |               | Таблица 14                                      |
|---------------------------------|---------------|-------------------------------------------------|
| Название                        | Код<br>ошибки | Описание                                        |
| 0 Модуль функционирует исправно |               | Модуль функционирует исправно                   |
| TOK_ERROR                       | 1             | Перегрев микросхемы ввода ТС                    |
| V_ERROR                         | 2             | Отсутствует напряжения 24 В на выходе «общ. ТС» |
| CHECK_ERROR                     | 4             | Ошибка обмена данными с микросхемой ввода ТС    |

## РЕГИСТРЫ ПРОГРАМНОГО МОДУЛЯ ТИ

|              |              | 1 ac                                                                                          | олица 15          |
|--------------|--------------|-----------------------------------------------------------------------------------------------|-------------------|
| Адрес<br>DEC | Адрес<br>НЕХ | Описание                                                                                      | Функция<br>Modbus |
| 528          | 0210         | Общий статус модуля ТИ                                                                        | 1,3,4             |
| 529          | 0211         | Значение измеряемой величины переменного тока на входе измерительного канала, А/1000          | 1,3,4             |
| 530          | 0212         | Значение измеряемой величины частоты переменного тока на входе измерительного канала, Гц/1000 | 1,3,4             |

#### Список ошибок модуля ТИ

#### Таблица 16 Код Описание Название ошибки 0 Модуль функционирует нормально Модуль отключен в конфигурации MES OFF 1 MES\_DOWN\_THRESHOLD\_RANGE 2 Измеренный ток меньше 40 мА MES UP CALIB RANGE 4 Измеренный ток больше 6А

|              |              |                                             | Табл            | ица 17            |
|--------------|--------------|---------------------------------------------|-----------------|-------------------|
| Адрес<br>DEC | Адрес<br>НЕХ | Описание                                    | Примечан.       | Функция<br>Modbus |
| 514          | 0202         | Общий статус модуля ТУ                      | (1)             | 3,4               |
| 515          | 0203         | Последняя выполненная команда по каналу ТУ1 | (2)             | 1,3,4             |
| 516          | 0204         | Последняя выполненная команда по каналу ТУ1 | (2)             | 1,3,4             |
| 517          | 0205         | Последняя выполненная команда по каналу ТУ2 | (2),(3)         | 1,3,4             |
| 518          | 0206         | Последняя выполненная команда по каналу ТУ2 | (2),(3)         | 1,3,4             |
| 519          | 0207         | Последняя поступившая команда по каналу ТУ1 | (2),(4)         | 1,3,4,5           |
| 520          | 0208         | Последняя поступившая команда по каналу ТУ1 | (2)             | 1,3,4             |
| 521          | 0209         | Последняя поступившая команда по каналу ТУ2 | (2),(3),(4),(5) | 1,3,4,5           |
| 522          | 020A         | Последняя поступившая команда по каналу ТУ2 | (2),(3),(4),(5) | 1,3,4,5           |
| 523          | 020B         | Статус СВК_1                                | (1)             | 1,3,4             |
| 524          | 020C         | Статус СВК_2                                | (1)             | 1,3,4             |
| 525          | 020D         | Статус СВК_3                                | (1)             | 1,3,4             |
| 526          | 020E         | Статус СВК_4                                | (1)             | 1,3,4             |

## РЕГИСТРЫ ПРОГРАМНОГО МОДУЛЯ ТУ

Таблица 18

| Название             | Код ошибки | Описание                                      |
|----------------------|------------|-----------------------------------------------|
| ERROR_TY_MODUL       | 1          | Канал ТУ не используется                      |
| ERROR_TY_REL_CONTACT | 2          | Залипание контактов э/м реле                  |
| ERROR_V_INPUT        | 4          | Отсутствует напряжение оперативного тока      |
| ERROR_TY_REL_ON      | 8          | В процессе выполнения команды ТУ контакты э/м |
|                      |            | реле не замкнулись или отсутствует нагрузка   |
| ERROR_GRYP_REL_ON    | 16         | В процессе выполнения команды ТУ силовой ключ |
|                      |            | не замкнулся                                  |
| ERROR_GRYP_REL_OFF   | 32         | В процессе выполнения команды ТУ силовой ключ |
|                      |            | не разомкнулся                                |
| ERROR_TY_REL_OFF     | 64         | В процессе выполнения команды ТУ контакты э/м |
|                      |            | реле не разомкнулись                          |
| ERROR_TY_COIL        | 128        | Неисправность обмоток э/м реле                |

МВВ содержит четыре силовых выходных ключа (СВК): СВК\_1, СВК\_2, СВК\_3, СВК\_4, образующих два канала ТУ. При этом канал ТУ2 может быть настроен на три режима работы:

- двухпозиционное ТУ (комбинация СВК\_3 и СВК\_4),

- два независимых однопозиционных СВК,

- один СВК, работающий одновременно с командой «отключить» по каналу ТУ1, и один независимый однопозиционный СВК.

В зависимости от настроек модуля ТУ значения полей для канала ТУ2 имеют разный смысл

(1) – список ошибок модуля ТУ:

(2) – возможные значения регистров:

0x0000 – последняя команда «отключить»

0xFF00 - последняя команда «включить»

0xFFFF – состояние неопределенно команды не поступали

- (3) возможные значения регистров:
   0x0000 последняя команда «разомкнуть контакты CBК»
   0xFF00 последняя команда «замкнуть контакты CBК»
   0xFFFF состояние неопределенно команды не поступали
- (4) содержимое поля «Preset Data» функции 05 для посылки команды ТУ 0x0000 – для команды «отключить»
   0xFF00 – для команды «включить»
- (5) содержимое поля «Preset Data» функции 05 для посылки команды ТУ 0x0000 – для команды «разомкнуть контакты CBК» 0xFF00 – для команды «замкнуть контакты CBК»

Пример посылки команды ТУ «ВКЛЮЧИТЬ» для канала ТУ 1: Запрос

| Jall  |         |                  |          |         |
|-------|---------|------------------|----------|---------|
| Адрес | Функция | Адрес в регистре | Значение | CRC     |
| 1байт | 1байт   | MSB-LSB          | MSB-LSB  | LSB-MSB |
| 01    | 05      | 0207 h           | FF00 h   | CRC     |

#### Ответ устройства

| Адрес | Функция | Адрес в регистре | Значение | CRC     |
|-------|---------|------------------|----------|---------|
| 1байт | 1байт   | MSB-LSB          | MSB-LSB  | LSB-MSB |
| 01    | 05      | 0207 h           | FF00h    | CRC     |

Пример посылки команды ТУ «ОТКЛЮЧИТЬ» для канала ТУ 1:

Запрос

| Адрес | Функция | Адрес в регистре | Значение | CRC     |
|-------|---------|------------------|----------|---------|
| 1байт | 1байт   | MSB-LSB          | MSB-LSB  | LSB-MSB |
| 01    | 05      | 0207 h           | 0000 h   | CRC     |

#### Ответ устройства

| Адрес | Функция | Адрес в регистре | Значение | CRC     |
|-------|---------|------------------|----------|---------|
| 1байт | 1байт   | MSB-LSB          | MSB-LSB  | LSB-MSB |
| 01    | 05      | 0207 h           | 0000h    | CRC     |

#### Принципы забора информации с порта2 и порта3

На рисунке 31 приведена схема подключения каналов связи к внешним устройствам.

**Внимание.** Для устройств, подключенных к порт2 и порт3 данные надо забирать с области пользовательских регистров адреса 0-49 (см. приложение 1 табл.7). Исключением являются регистры с состояниями TC, поскольку они забираются по функции МодБас 2 из области оперативных регистров (регистры 505-513). Если их переместить в область пользовательских регистров, то их там можно прочитать только по функциям МодБас 3 или 4.

*Примечание.* Оба порта (порт2 и порт3) полностью идентичны относительно информации которую можно с них забирать.

Для забора значения тока возможен 1 из 2-х вариантов:

- либо одного из 3-х регистров (обычно Ia) тока МТЕ. В этом случае надо активировать порт 1 ModBus Master, активировать запрос №1, настраивать ретрансляцию.

- либо с регистра со значением тока, измеренного самим MBB (регистр 529). В этом случае не надо активировать порт 1 ModBus Master, не надо активировать запрос №1.

*Внимание.* В связи с тем, что к порту №1 подключается только один МТЕ, то при конфигурировании всегда надо выбирать только запрос №1.

В случае, если ток забирается с МТЕ, и при этом связь с МТЕ пропала, при запросе сверху МВВ будет отдавать ответ-исключение SLAVE\_DEVICE\_FAILURE на весь запрашиваемый массив пользовательских регистров.

В случае, если ток забирается с MBB, ответ-исключение SLAVE\_DEVICE\_FAILURE не отдается, поскольку у модуля измерения MBB-8-4 контроль неисправности цепей измерения отсутствует.

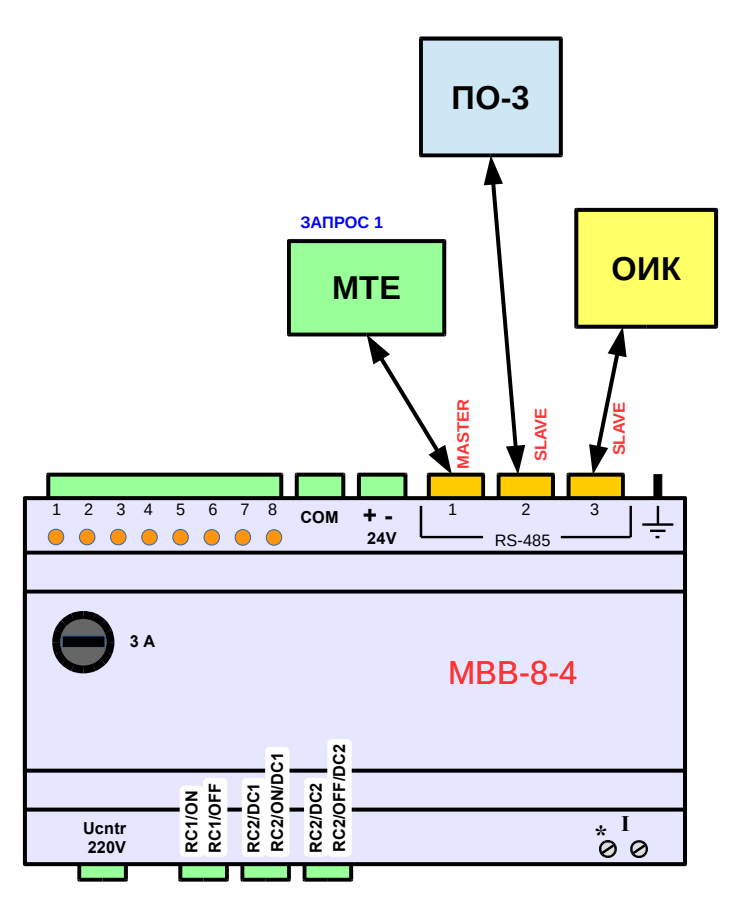

Рисунок 31. Подключение внешних устройств к каналам связи МВВ-8-4.

| 🗰 Настройка МВВ                                    |                                     |                                     |                                      |                   |
|----------------------------------------------------|-------------------------------------|-------------------------------------|--------------------------------------|-------------------|
| Соединение Список устройств                        |                                     |                                     |                                      |                   |
| Устройства                                         | Настройка                           |                                     |                                      |                   |
| Адрес: 1 (Ver.1)                                   | Коммуникации                        | Модуль ТС                           | Модуль ТУ                            | Модуль ТИ         |
| Модуль ТС                                          | Ретранслятор                        | Модуль Мо                           | dbus (master)                        | Монитор           |
| MBB<br>Moдуль ТИ<br>Modbus(master)<br>Ретранслятор | ▲ Порт №1<br>Вапрос №1<br>Запрос №2 | Настройка запро<br>📝 Запрос настр   | oca Modbus master<br>оен             |                   |
|                                                    |                                     | Адрес подчинен                      | ного (slave):                        | 2                 |
|                                                    |                                     | Функция запроса                     | a Modbus:                            | (4)Input Regist 🔻 |
|                                                    |                                     | Начальный адре<br>подчиненного (s   | с в карте памяти<br>:lave):          | 1004              |
|                                                    |                                     | Количество реги                     | стров в запросе:                     | 8                 |
|                                                    |                                     | Начальный адре<br>пользовательски   | с в области<br>1х регистров MBB:     | 1                 |
|                                                    |                                     | Адрес статуса за<br>пользовательски | проса в области<br>1х регистров MBB: | 0                 |
|                                                    |                                     |                                     |                                      |                   |
| Подключено: COM3 9600 8N1 Команда                  | перезагрузки устройства от          | правлена успешно                    |                                      |                   |

# Пример конфигурирования ретрансляции тока Іа от МТЕ.

# Рисунок 32. Настройки

| 🗰 Настройка МВВ                                 |                            |                       |                     |           | × |
|-------------------------------------------------|----------------------------|-----------------------|---------------------|-----------|---|
| Соединение Список устройств                     |                            |                       |                     |           |   |
| Устройства                                      | Настройка                  |                       |                     |           |   |
| Адрес: 1 (Ver.1)                                | Коммуникации               | Модуль ТС             | Модуль ТУ           | Модуль ТИ |   |
| Модуль ТС                                       | Ретранслятор               | Модуль Мос            | dbus (master)       | Монитор   |   |
| мав<br>Модуль ТУ<br>Модуль ТИ<br>Modbus(master) | 🕼 Модуль в работе          |                       |                     |           |   |
| Ретранслятор                                    |                            | Карта пользователя    | ских регистров      |           |   |
|                                                 | № Регистр н                | назначения            | Регистр ист         | очник     |   |
|                                                 | 1 9                        | ٤                     | 3                   | 4         | * |
|                                                 | 2 10                       |                       | 602                 |           |   |
|                                                 | 3 0                        |                       | )                   |           |   |
|                                                 | 4 0                        | 0                     | )                   |           |   |
|                                                 | 5 0                        | 0                     | )                   |           |   |
|                                                 | 6 0                        |                       | )                   |           |   |
|                                                 | 2 0                        |                       | )                   |           |   |
|                                                 | 9 0                        |                       | )                   |           |   |
|                                                 | 10 0                       |                       | )                   |           |   |
|                                                 | 11 0                       | 0                     | )                   |           |   |
|                                                 | 12 0                       | C                     | )                   |           |   |
|                                                 | 13 0                       | C                     | )                   |           |   |
|                                                 | 14 0                       |                       | )                   | 1         | • |
|                                                 | Количество настроенных     | маршрутов: 2          |                     |           |   |
| Подключено: COM3 9600 8N1 Ошибка                | при отправке команды пере: | агрузки устройства: М | odbus Communication | Error     |   |

МоdBus Master для забора тока Ia от МТЕ.Рисунок 33. Настройки маршрутов для перемещения значения тока Ia внутри пользовательских регистров. В маршруте №1 состояние запроса 1 порта 1 (регистр 8).

В маршруте №2 регистр 502 MBB.

| Адрес | Значение | Значение(HEX) | Источники информации                                            |
|-------|----------|---------------|-----------------------------------------------------------------|
| 3     | 0        | 0000          | Источник: Запрос Modbus master. Порт №:1<br>Запрос №: 1         |
| 4     | 0        | 0000          | Источник: Запрос Modbus master. Порт №:1<br>Запрос №: 1         |
| 5     | 0        | 0000          | Источник: Запрос Modbus master. Порт №:1<br>Запрос №: 1         |
| 6     | 0        | 0000          | Источник: Запрос Modbus master. Порт №:1<br>Запрос №: 1         |
| 7     | 0        | 0000          | Источник: Запрос Modbus master. Порт №:1<br>Запрос №: 1         |
| 8     | 17219    | 4343          | Источник: Запрос Modbus master. Порт №:1<br>Запрос №: 1         |
| 9     | 17219    | 4343          | Источник: Запрос Modbus master. Порт №:1<br>Запрос №: 1         |
| 10    | 0        | 0000          | Источник: Регистр таблицы маршрутизаци. Адрес: 8 Маршрут №: 1   |
| 11    | 0        | 0000          | Источник: Регистр таблицы маршрутизаци. Адрес: 502 Маршрут №: 2 |
| 12    | 0        | 0000          |                                                                 |
| 13    | 0        | 0000          |                                                                 |
| 14    | 0        | 0000          |                                                                 |

# Рисунок 34. Монитор пользовательских регистров.

Пример конфигурирования ретрансляции тока с регистров MBB-8-4.

| 💭 Настройка МВВ                                          |                                     |                                                                                                    |                                                                                                    | - • <b>•</b>                      |
|----------------------------------------------------------|-------------------------------------|----------------------------------------------------------------------------------------------------|----------------------------------------------------------------------------------------------------|-----------------------------------|
| Соединение Список устройств                              |                                     |                                                                                                    |                                                                                                    |                                   |
| Устройства                                               | Настройка                           |                                                                                                    |                                                                                                    |                                   |
| Адрес: 1 (Ver.1)                                         | Коммуникации                        | Модуль ТС                                                                                                    | Модуль ТУ                                                                                                  | Модуль ТИ                         |
| Модуль ТС                                                | Ретранслятор                        | Модуль Мо                                                                                                    | dbus (master)                                                                                              | Монитор                           |
| модуль ТИ<br>Модуль ТИ<br>Modbus(master)<br>Ретранслятор | ▲ Πορτ №1<br>Banpoc №2<br>Banpoc №2 | Настройка запро<br>Запрос настр<br>Адрес подчинен<br>Функция запрос<br>Начальный адре<br>подчиненного (s<br>Количество реги | оса Modbus master<br>оен<br>ного (slave):<br>а Modbus:<br>с в карте памяти<br>slave):<br>астров в запросе: | 2<br>(4)Input Regist<br>1004<br>9 |
|                                                          |                                     | Начальный адре<br>пользовательски<br>Адрес статуса за<br>пользовательски                                                    | с в области<br>их регистров MBB:<br>проса в области<br>их регистров MBB:                                   | 1                                 |
|                                                          |                                     |                                                                                                    |                                                                                                    |                                   |
| Подключено: COM3 9600 8N1 Запись ко                      | онфигурации завершена усп           | ешно                                                                                                    |                                                                                                    |                                   |

Рисунок 35. Настройки ModBus Master при заборе тока с регистров MBB-8-4.

| 🗰 Настройка МВВ                              |                             |                    |                |           |
|----------------------------------------------|-----------------------------|--------------------|----------------|-----------|
| Соединение Список устройств                  |                             |                    |                |           |
| Устройства                                   | Настройка                   |                    |                |           |
| Адрес: 1 (Ver.1)                             | Коммуникации                | Модуль ТС          | Модуль ТУ      | Модуль ТИ |
| Волитически Модуль ТС                        | Ретранслятор                | Модуль Мос         | dbus (master)  | Монитор   |
| мвв Модуль ТУ<br>Модуль ТИ<br>Modbus(master) | Модуль в работе             |                    |                |           |
| Ретранслятор                                 | J                           | Карта пользователь | ских регистров |           |
|                                              | № Регистр н                 | азначения          | Регистр ист    | очник     |
|                                              | 1 1                         | 5                  | 529            | <u>*</u>  |
|                                              | 2 0                         | C                  | )              |           |
|                                              | 3 0                         | C                  | )              | =         |
|                                              | 4 0                         | 0                  | )              |           |
|                                              | 5 0                         | 0                  | )              |           |
|                                              | 7 0                         |                    | )              |           |
|                                              | 8 0                         |                    | )              |           |
|                                              | 9 0                         | 0                  | )              |           |
|                                              | 10 0                        | 0                  | )              |           |
|                                              | 11 0                        | C                  | )              |           |
|                                              | 12 0                        | C                  | )              |           |
|                                              | 13 0                        | C                  | )              |           |
|                                              | 14 0                        |                    | )              | <b>*</b>  |
|                                              | Количество настроенных      | маршрутов: 1       |                |           |
|                                              |                             |                    |                |           |
| Подключено: COM3 9600 8N1 Запись             | конфигурации завершена успе | шно                |                |           |

Рисунок 36. Настройки маршрутов для ретранслирования значения тока I с регистров MBB-8-4 в пользовательские регистры.

| Адрес | Значение | Значение(HEX) | Источники информации                                            |
|-------|----------|---------------|-----------------------------------------------------------------|
| 3     | 0        | 0000          | Источник: Запрос Modbus master. Порт №:1<br>Запрос №: 1         |
| 4     | 0        | 0000          | Источник: Запрос Modbus master. Порт №:1<br>Запрос №: 1         |
| 5     | 0        | 0000          | Источник: Запрос Modbus master. Порт №:1<br>Запрос №: 1         |
| 6     | 0        | 0000          | Источник: Запрос Modbus master. Порт №:1<br>Запрос №: 1         |
| 7     | 0        | 0000          | Источник: Запрос Modbus master. Порт №:1<br>Запрос №: 1         |
| 8     | 17219    | 4343          | Источник: Запрос Modbus master. Порт №:1<br>Запрос №: 1         |
| 9     | 17219    | 4343          | Источник: Запрос Modbus master. Порт №:1<br>Запрос №: 1         |
| 10    | 0        | 0000          | Источник: Регистр таблицы маршрутизаци. Адрес: 529 Маршрут №: 1 |
| 11    | 0        | 0000          |                                                                 |
| 12    | 0        | 0000          |                                                                 |
| 13    | 0        | 0000          |                                                                 |
| 14    | 0        | 0000          |                                                                 |

Статус обмена с устройством:

Вести Log-файл соединения